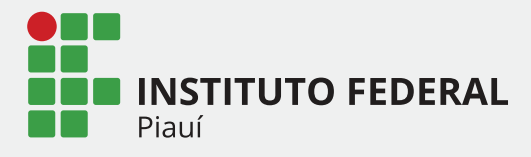

### MÓDULO DE DIÁRIAS E PASSAGENS

## SUAD sistema unificado de administração pública

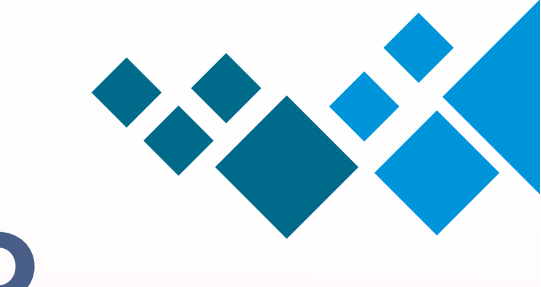

## ROTEIRO

- 1. O que é o módulo Diárias e passagens?
- 2. Como solicitar diárias e passagens?
- 3. Como autorizar uma solicitação?
- 4. Como acompanhar uma solicitação?
- 5. Como prestar contas de uma viagem?

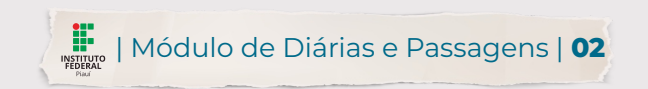

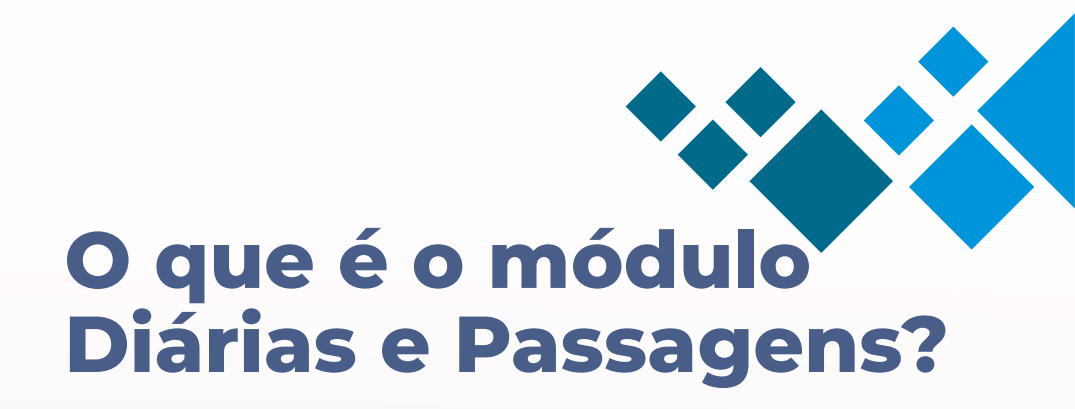

É um módulo do sistema Suap que permite realizar todo o processo de solicitação de diárias e passagens de forma online.

Através dele é possível solicitar, autorizar/negar e acompanhar o andamento das solicitações e da prestação de contas.

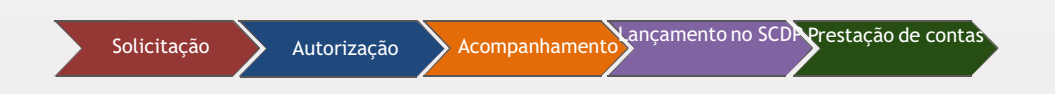

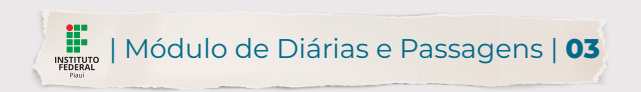

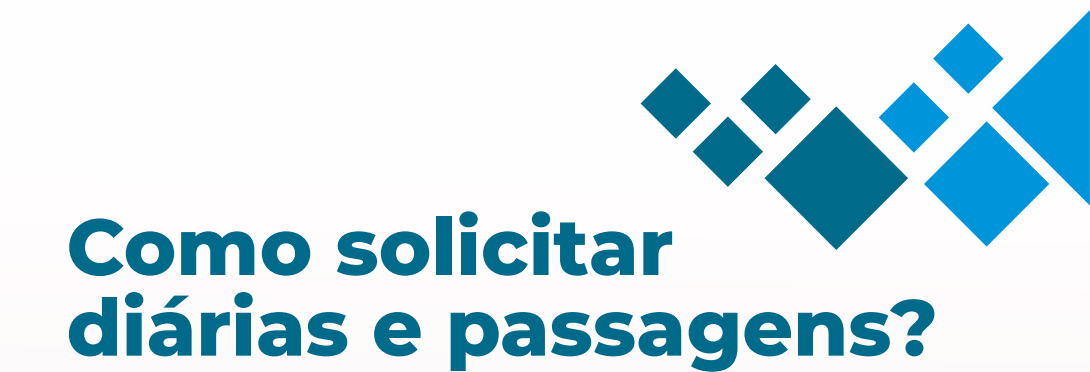

2. Navegar até a página de Viagens: -Administração -> Diárias e Passagens -> Viagem.

| suap                    | CIAS             |                                           |   |
|-------------------------|------------------|-------------------------------------------|---|
| Debora Rodrigues        | Q. Mais Noticias | 遽 ERROS                                   | × |
| Q Buscar Item de Menu   |                  | Q, Todos os erros                         |   |
|                         |                  |                                           |   |
|                         |                  | PROTOCOLO                                 | × |
|                         |                  | + Adicionar Processo 🗧 Todos os Processos |   |
| PESQUISA                |                  |                                           |   |
| EXTENSÃO                |                  |                                           |   |
| 🖶 GESTÃO DE PESSOAS     |                  | PROCESSOS ELETRÔNICOS                     |   |
|                         |                  | + Processo + Requerimento                 |   |
| Cadastros >             |                  | 률 Caixa de Processos 🗮 Todos os Processos |   |
| Reservas de Salas >     |                  |                                           |   |
| Almoxarifado >          |                  | Busca Rápida:                             |   |
| Patrimônio >            |                  | Q Processo Eletrônico                     |   |
| Frota >                 |                  |                                           |   |
| Contratos >             |                  |                                           |   |
| Materiais >             |                  | 當 GESTAO DE PESSOAS                       | ~ |
| Compras >               |                  | a Servidores & SIGEPE                     |   |
| Diárias e Passagens 🗸 🗸 |                  |                                           |   |
| Viagem                  |                  | Busca Rápida:                             |   |
| Prestar Contas Viagem   |                  | Q Servidor                                |   |

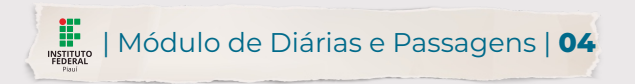

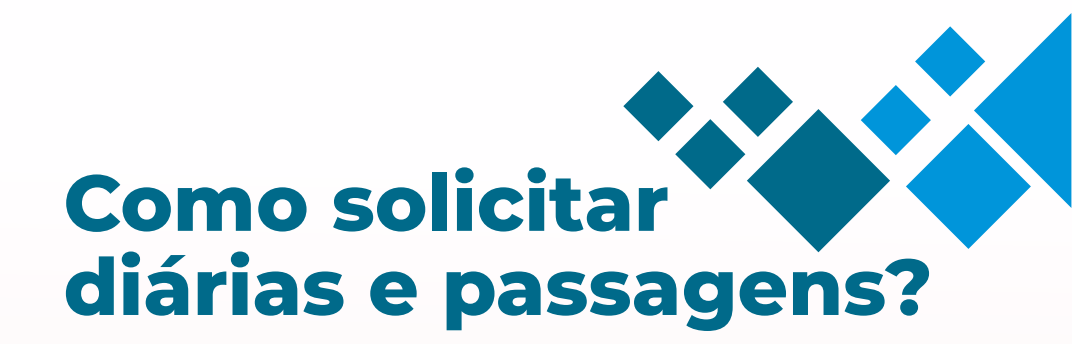

### 2. Navegar até a página de Viagens: -Administração -> Diárias e Passagens -> Viagem.

#### 3. Clicar na opção: Adicionar Viagem.

| FILTRO            | 0          |                                    |        |                |               |               |                        |                   |  |
|-------------------|------------|------------------------------------|--------|----------------|---------------|---------------|------------------------|-------------------|--|
| Texto:            |            | Status:                            |        |                |               |               |                        |                   |  |
|                   |            | Q, Todos                           |        | Filtrar        |               |               |                        |                   |  |
| FILTRA            | POR DAT    | ×                                  |        |                |               |               |                        |                   |  |
| 2020              | 2021       | 2022                               |        |                |               |               |                        |                   |  |
| 2 3               | 4 10       | 11 Mostrando 203 Viagens           |        |                |               |               |                        |                   |  |
|                   | ID         | Servidor                           | Setor  | Encaminhamento | Origem        | Destino       | Disponível há          | Status            |  |
| A B,              | 236        | Debora Rodrigues Lima              | PROAD  | IFPI           | teresina      | teresina      | 6 dias ago             | Aguardando chefia |  |
| l B               | 235        | Gislene Albuquerque Pires da Silva | DSI    | IFPI           | teresina-pi   | teresina-pi   | 6 dias ago             | Aguardando chefia |  |
| X B.              | 234        | Milena Rakel Leal Sousa            | DIOCE  | IFPI           | teresina-pi   | teresina - pi | 4 semanas ago          | Recebida          |  |
| 18                | 233        | Odimogenes Soares Lopes            |        | IFPI           | Floriano (PI) | Floriano (PI) | 7 meses, 2 semanas ago | Aguardando chefia |  |
|                   | 232        | Jean Carlos Rodrigues de Brito     | DINE   | IFPI           | Teresina      | Teresina-PI   | 7 meses, 2 semanas ago | Aguardando chefia |  |
| A B.              |            | Odimentaria Central Lenas          |        | IFPI           | Floriano      | Floriano      | 7 meses, 3 semanas ago | Aguardando cheña  |  |
|                   | 231        | Outmogenes Soares Lopes            |        |                |               |               |                        |                   |  |
| 2 8<br>2 8<br>2 8 | 231<br>230 | Antonio de Padua Alves Pinto       | PRODIN | IFPI           | Teresina - Pi | Teresina - Pi | 7 meses, 2 semanas ago | Cancelada         |  |

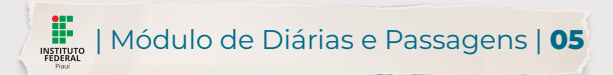

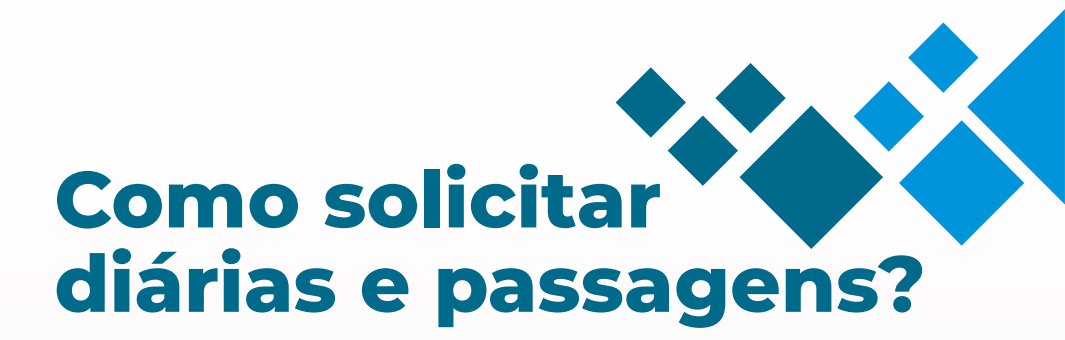

2. Navegar até a página de Viagens: -Administração -> Diárias e Passagens -> Viagem.

3. Clicar na opção: Adicionar Viagem.

4. Preencher o formulário.

| Início > Viagens > Adicionar Via | ngem                                                                                                    |         |
|----------------------------------|----------------------------------------------------------------------------------------------------|---------|
| Adicionar Viag                   | em                                                                                                    | Ø Ajuda |
| Identificação do Propos          | sto                                                                                                    |         |
| Funcionario:                     | Debora Rodrigues Lima (1762254)                                                                                                    |         |
| Encaminhamento: *                | Q. IFPI Selecionar campus que vai custear diárias (e passagens) ×                                                                                                    |         |
| Informações da Viagem            | 1                                                                                                    |         |
| Tipo de Viagem: *                | Nacional                                                                                                    | ~       |
| Tipo de Solicitação: *           | Dlárias e Passagens                                                                                                    | ~       |
| Motivo da Viagem: *              | Capacitação                                                                                                    | ~       |
| Objetivos da Viagem: *           | Servidora irá participar de curso de formação sobre o Sistema de Concessão de Diárias e Passagens que iniciará dia 07/03/2022 às 08h e terminará às 18h do 11/03/2021 na<br>de São Paulo (SP) | cidade  |
| Informações<br>Complementares:   |                                                                                                    |         |
|                                  |                                                                                                    |         |

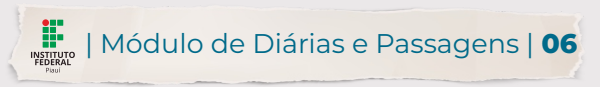

Tipo de Viagem: Indicar se é uma viagem nacional ou internacional;

Tipo de Solicitação: Informar o tipo de solicitação (Apenas diárias, apenas passagens ou diárias e passagens;

Motivo da viagem: razão do deslocamento (apresentação de trabalhos, capacitação, participação em eventos ou missão institucional);

Objetivos da viagem: Informar, de maneira detalhada, as atividades a serem executadas durante a viagem;

Informações Complementares: Campo não obrigatório onde poderão ser inseridas outras informações pertinentes à solicitação;

Justificativas: Caso a solicitação esteja sendo realizada com menos de vinte dias da viagem, ou caso a data de partida/retorno caia num final de semana, ou ainda quando a viagem tenha mais de cinco dias contínuos é necessário apresentar uma justificativa.

A justificativa será avaliada durante a validação da solicitação.

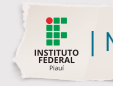

Trechos: Nessa seção, deve-se informar todos os trechos da viagem. Para cada trecho informado, será preciso definir a origem, o destino, início da permanência, fim da permanência, tipo do transporte, se houve missão no trecho, que em caso afirmativo, deve ser informado a data e hora da missão realizada;

Adicionar outro Trecho para incluir oTrecho de retorno ou outro destino quando houver mais de um local demissão/troca de tipo de transporte;

Comprovantes da solicitação: Deve-se adicionar documentos que justifiquem a solicitação. Os documentos necessários para aprovação podem variar dependendo do tipo de demanda, assim, verifique com antecedência junto à administração quais os comprovantes a serem anexados para o seu tipo de solicitação. Para cada comprovante adicionado, informe a descrição do documento e faça o upload do arquivo correspondente. Por meio da opção Adicionar outro comprovante da Solicitação é possível adicionar quantos comprovantes forem necessários.

Para remover um comprovante, utilize a opção Remover.

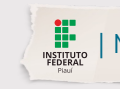

#### 1. Realizar o login no Suap.

### 2. Navegar até a página de Viagens:

- Administração -> Diárias e Passagens
- ->Viagem.

FEDERAL

- 3. Clicar na opção: Adicionar Viagem.
- 4. Preencher o formulário.

| Justificativa para viagem<br>em final de semana e<br>feriado:<br>A viagem incluirá sábado, pois a saida da servidora se dará um dia antes do inicio da missão visando condição laborativa da servidora. O retorno se dará no dia seguinte ao término da<br>missão, visto que a missão encerrar-se-á às 18h. |
|----------------------------------------------------------------------------------------------------|
| Quando a viagem incluir sábado, domingo e/ou feriado.                                                                                                    |
| Justificativa para viagem<br>de urgência: Devido a inscrição não ter sido confirmada até a data de 24/02/2022 não foi possível a solicitação com prazo superior a 15 dias.                                                                                                    |
| Quando o periodo entre a solicitação e a data do anastamento tor interior a dez dias.                                                                                                    |
| Justificativa para viagens<br>com mais de 5 dias<br>continuos:                                                                                                    |
| Quando n periodo da visgem tiver mais de 5 dias continuos.                                                                                                    |

#### 1. Realizar o login no Suap.

#### 2. Navegar até a página de Viagens:

- Administração -> Diárias e Passagens
- ->Viagem.
- 3. Clicar na opção: Adicionar Viagem.
- 4. Preencher o formulário.

#### Trechos

|                                              | Inicio da<br>permanência | Destino        | Fim da<br>permanênci    | la                  | Tipo                | de T | ransp             | port | e Ø     | Missi | io no | Data           | da Missão |
|----------------------------------------------|--------------------------|----------------|-------------------------|---------------------|---------------------|------|-------------------|------|---------|-------|-------|----------------|-----------|
| Teresina (PI)                                | 06/0:                    | São Paulo (SP) | 12/0:                   |                     | Aer                 | io   |                   |      | *       | Sim 🗸 |       | Data:<br>Hora: | 07/03/202 |
| São Paulo (SP)                               | 12/0:                    | Teresina (PI)  | [h2/0:]                 |                     | Aere                | io   |                   |      | ~       | Não   | ~     |                |           |
| omprovantes da solicitação                   | e solicitação            | D              | Dom Seg<br>6 7<br>13 14 | Ter<br>1<br>8<br>15 | Que<br>2<br>5<br>16 | 0.   | 3 3<br>0 1<br>7 1 | 4    | 5 12 19 |       |       |                |           |
| nprovante da solicitação: #1<br>Descrição: * |                          |                | 20 21 27 28             | 22                  | 30                  | 3    | 4 2               | 5    | 20      |       |       |                |           |
|                                              |                          |                |                         |                     |                     |      |                   |      |         |       |       |                |           |

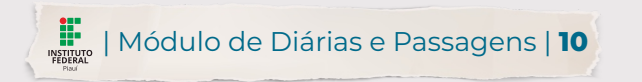

#### 1. Realizar o login no Suap.

#### 2. Navegar até a página de Viagens:

- Administração -> Diárias e Passagens
- ->Viagem.
- 3. Clicar na opção: Adicionar Viagem.
- 4. Preencher o formulário.

#### 5. Salvar o formulário

| Comprovantes da solio       | itação                                                                                                    |         |
|-----------------------------|----------------------------------------------------------------------------------------------------|---------|
| Comprovante da solicitaçã   | io:#1                                                                                                    |         |
| Descrição: *                | Folder do evento SCDP                                                                                                    |         |
| Comprovante: *              | Escolher arquivo<br>Será aceito arquivo com tamanho máximo 2MB e que seja do tipo: pdf, txt, doc, doc, doc, odt, bmp, [peg, jpg ou png.                                            |         |
| Comprovante da solicitaçã   | io:#2                                                                                                    | Remover |
| Descrição: *                | Comprovante Curso de SCDP                                                                                                    |         |
| Comprovante: *              | Escolher arquivo Comprovante de inscrição - Curso SCDP.pdf<br>Será aceito arquivo com tamanho máximo 2MB e que seja do tipo: pdf, txt, doc, dot, docx, odt, bmp, jpeg, jpg ou png. |         |
| Adicionar outro(a) Comprova | nte da solicitação                                                                                                    |         |
| Salvar Salvar e adic        | ionar outro(a) Salvar e continuar editando                                                                                                    |         |

🏦 Reportar Erro 🛛 🔒 Imprimir 🔺 Topo da Página

Após o preenchimento de todos os campos do formulário, a solicitação deverá ser enviada utilizando o Salvar.

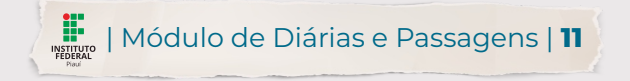

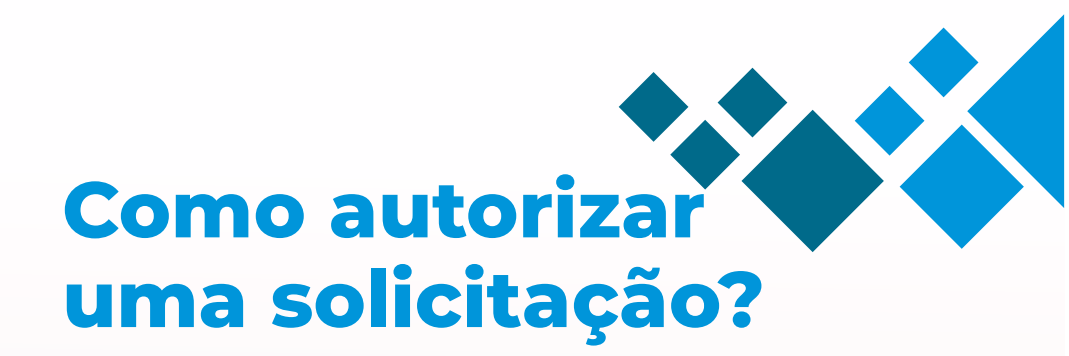

- 2. Navegar até a página de Viagens:
- Administração -> Diárias e Passagens

->Viagem.

| suap 💿                  | NOTÍCIAS        |                                             |   |         |
|-------------------------|-----------------|---------------------------------------------|---|---------|
| Debora Rodrigues        | Q Mais Noticias | 흀 ERROS                                     | × |         |
| Q Buscar Item de Menu   |                 | Q. Todos os erros                           |   | Dom     |
|                         |                 |                                             |   | 6       |
| DOCUMENTOS/PROCESSOS    |                 | PROTOCOLO                                   | × | 13      |
| 🛃 ENSINO                |                 | + Adicionar Processo                        |   | 27      |
| PESQUISA                |                 |                                             |   |         |
| EXTENSÃO                |                 |                                             |   | & Cale  |
| 🚢 GESTÃO DE PESSOAS     | /               | PROCESSOS ELETRÔNICOS                       |   |         |
| ≅ ADMINISTRAÇÃO         |                 | + Processo + Requerimento                   |   | = CENTE |
| Cadastros >             |                 | 👼 Caixa de Processos 🛛 🗏 Todos os Processos |   | i cum   |
| Reservas de Salas >     |                 |                                             |   | ≡ Meu:  |
| Almoxarifado >          |                 | Busca Rápida:                               |   | ? Base  |
| Patrimônio >            |                 | Q Processo Eletrônico                       |   |         |
| Frota                   |                 |                                             |   | E MANU  |
| Contratos >             |                 | **: CESTÃO DE DESSOAS                       | × |         |
| Materiais >             |                 | E CESTRO DE LESCAS                          |   | & Deser |
| Compras >               |                 | 📽 Servidores 🔗 SIGEPE                       |   | & Exten |
| Diárias e Passagens 🗸 🗸 |                 | Russe Dápida                                |   | & Admir |
| Viagem                  |                 | busca kapida:                               |   | & Admir |
| Viagen                  | "               | Q Servidor                                  |   |         |

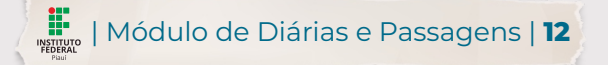

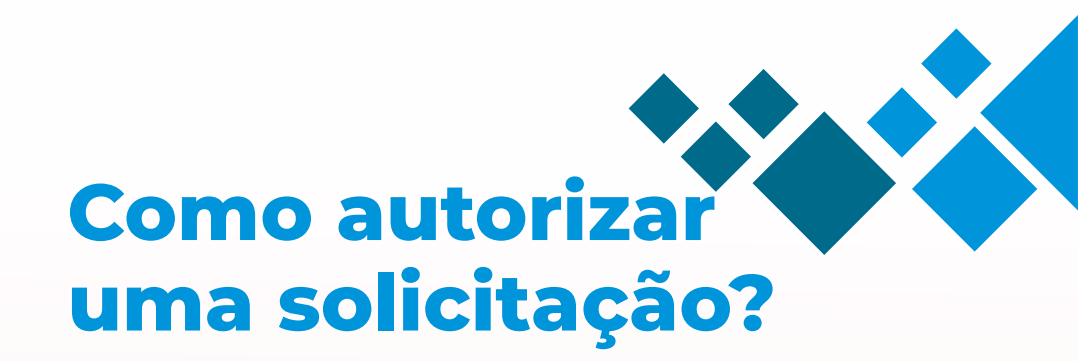

#### 2. Navegar até a página de Viagens:

- Administração -> Diárias e Passagens

->Viagem.

| viage             | ens       |                                    |           |                |               |               | 90%                    | - + Redefinir<br>Adicioner Viagem @ Aju |
|-------------------|-----------|------------------------------------|-----------|----------------|---------------|---------------|------------------------|-----------------------------------------|
| FILTROS<br>Texto: |           | Status:<br>Q. Aguardando chefia    | × Filtrar |                |               |               |                        |                                         |
| FILTRAR I<br>2020 | 2021 2    | 1022                               |           |                |               |               |                        |                                         |
| #                 | ID Viagen | Servidor                           | Setor     | Encaminhamento | Origem        | Destino       | Disponível há          | Status                                  |
| 28                | 236       | Debora Rodrigues Lima              | PROAD     | IFPI           | teresina      | teresina      | 6 dias, 2 horas ago    | Aguardando chefia                       |
| ø                 | 235       | Gislene Albuquerque Pires da Silva | DSI       | IFPI           | teresina-pi   | teresina-pi   | ó dias, 2 horas ago    | Aguardando cheña                        |
| ß                 | 233       | Odimogenes Soares Lopes            |           | IFPI           | Floriano (PI) | Floriano (PI) | 7 meses, 2 semanas ago | Aguardando cheña                        |
| ß                 | 232       | Jean Carlos Rodrigues de Brito     | DINE      | IFPI           | Teresina      | Teresina-PI   | 7 meses, 2 semanas ago | Aguardando chefia                       |
| X B.              | 231       | Odimogenes Soares Lopes            | -         | IFPI           | Floriano      | Floriano      | 7 meses, 3 semanas ago | Aguardando chefia                       |
| y B,              | 229       | Antonio de Padua Alves Pinto       | PRODIN    | IFPI           | Teresina - Pi | Teresina - Pi | 7 meses, 3 semanas ago | Aguardando chefia                       |
| A B.              | 207       | Antonio Carlos Lopes de Sousa      | DAP       | IFPI           | Floriano      | Floriano      | 8 meses, 2 semanas ago | Aguardando chefia                       |
| A B.              | 202       | Antonio Carlos Lopes de Sousa      | DAP       | IFPI           | Floriano      | Floriano      | 8 meses, 2 semanas ago | Aguardando cheña                        |
| A B               | 167       | Jean Carlos Rodrígues de Brito     | DINE      | IFPI           | Teresina      | Teresina-PI   | 9 meses, 2 semanas ago | Aguardando cheña                        |
| 2 B               | 59        | Elisberto Francisco Luz            | DG-PICOS  | IFPI           | Picos         | Teresina      | 1 ano, 3 meses ago     | Aguardando chefia                       |

Mostrando 10 Viagens

Escolher no status o filtro **AGUARDANDO CHEFIA**. Para visualizar a solicitação clicar na lupa.

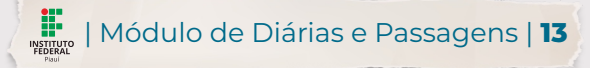

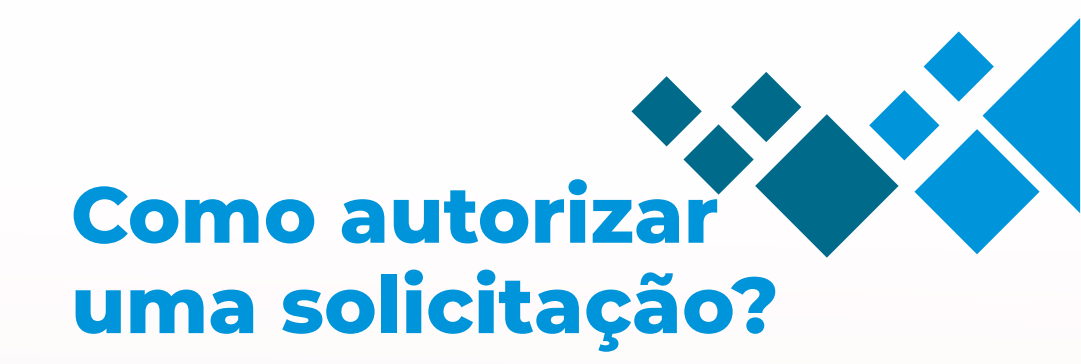

## Realizar o login no Suap. Navegar até a página de Viagens:

- Administração -> Diárias e Passagens

->Viagem.

Inicio » Viagens » Viagens » Solicitação de Diárias e Passagens: Solicitação de Diárias e Passagens:

|                                    |                                                                             |                                                  |                                | pções da chefia 👻         | Gerar PDF |
|------------------------------------|-----------------------------------------------------------------------------|--------------------------------------------------|--------------------------------|---------------------------|-----------|
| Deletal                            |                                                                             |                                                  |                                | Autorizar Viagem          |           |
| <ul> <li>Dados da Viage</li> </ul> | m                                                                           |                                                  |                                | Negar Viagem              |           |
| Situação                           | Aguardando chefia há 5 días, 19 horas ago                                   | Quem pode autorizar                              | Debora Rodrigues, Larissa Amor | Devolver para<br>Correção |           |
| Servidor                           |                                                                             | Matrícula                                        | 1614798                        |                           |           |
| Cargo                              | TECNICO EM ELETROMECANICA (PCIFE) - 701231                                  | CPF                                              |                                |                           |           |
| Telefone                           |                                                                             | E-mail                                           |                                |                           |           |
| Vlagem                             | Nacional                                                                    | Tipo de Solicitação                              | Diárias e Passagens            |                           |           |
| Motivo                             | Missão Institucional                                                        | Tipo de Transporte                               | Veículo Oficial                |                           |           |
| Trecho                             | Teresina / Paulistana                                                       | Saida                                            | 24/03/2022 19:00               |                           |           |
| Trecho                             | Paulistana / Teresina                                                       | Saída                                            | 25/03/2022 12:00               |                           |           |
|                                    |                                                                             | Retorno                                          | 25/03/2022 12:00               |                           |           |
| Evento                             | 24/03/2022 06:00 até 25/03/2022 12:00                                       |                                                  |                                |                           |           |
| Objetivo da<br>Viagem              | Efetuar o transporte de gás GLP para o Campus de Paulistana.                |                                                  |                                |                           |           |
| Justificativas                     | 1. Em virtude da falta de fornecedores para gás GLP para o refeitório do Ca | ampus paulistana se fez necessário a viagem de u | irgência.                      |                           |           |
| Outras<br>Informações              |                                                                             |                                                  |                                |                           |           |

Comprovantes e Arquivos Anexados

O Chefe imediato tem a opção de **Autorizar**, **Negar** ou **Devolver** para correção.

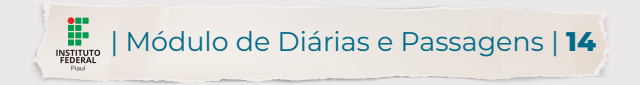

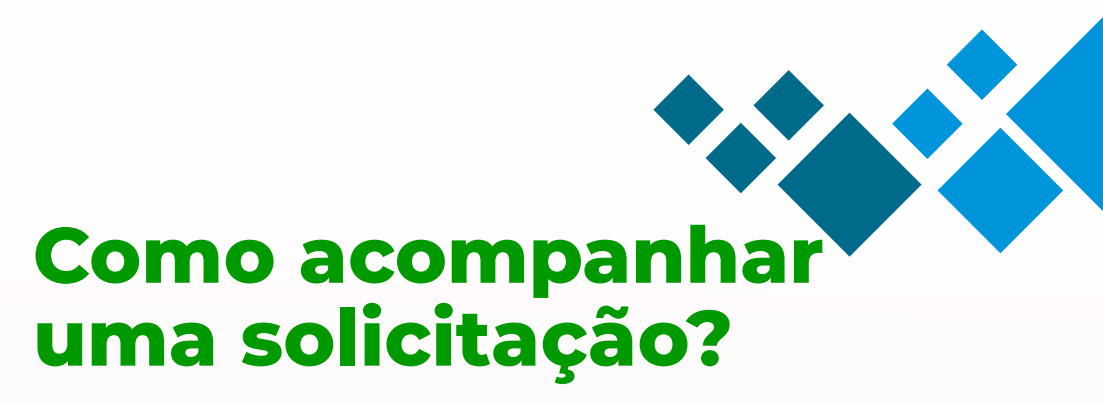

#### 2. Navegar até a página de Viagens:

- Administração -> Diárias e Passagens

->Viagem.

| suap 💿                  | NOTÍCIAS        |                                           |   |         |
|-------------------------|-----------------|-------------------------------------------|---|---------|
| Debora Rodrigues        | Q Mais Noticias | 章 ERROS                                   | × | i CALEN |
| Q Buscar Item de Menu   |                 | Q, Todos os erros                         |   | Dom     |
|                         |                 |                                           |   | 6       |
| DOCUMENTOS/PROCESSOS    |                 | PROTOCOLO                                 | × | 20      |
|                         |                 | + Adicionar Processo                      |   | 27      |
| PESQUISA                |                 |                                           |   |         |
| 💼 extensão              |                 |                                           |   | @ Cale  |
| 🐸 GESTÃO DE PESSOAS     |                 | PROCESSOS ELETRÔNICOS                     |   |         |
|                         |                 | + Processo + Requerimento                 |   | - CENT  |
| Cadastros >             |                 | 률 Caixa de Processos 🗏 Todos os Processos |   |         |
| Reservas de Salas >     |                 |                                           |   | ≡ Meu   |
| Almoxarifado >          |                 | Busca Rápida:                             |   | ? Base  |
| Patrimônio >            |                 | Q Processo Eletrônico                     |   |         |
| Frota >                 |                 |                                           |   |         |
| Contratos >             |                 |                                           |   | MANU    |
| Materiais >             |                 | 🖶 GESTÃO DE PESSOAS                       | × | Ø Desei |
| Compras >               |                 | all Servidores 🔗 SIGEPE                   |   | 𝔗 Exten |
| Diárias e Passagens 🗸 🗸 |                 |                                           |   | Ø Admii |
| Viagem                  |                 | Busca Rápida:                             |   | Ø Admir |
| Prestar Contas Viagem   |                 | Q Servidor                                |   |         |

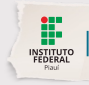

Módulo de Diárias e Passagens | 15

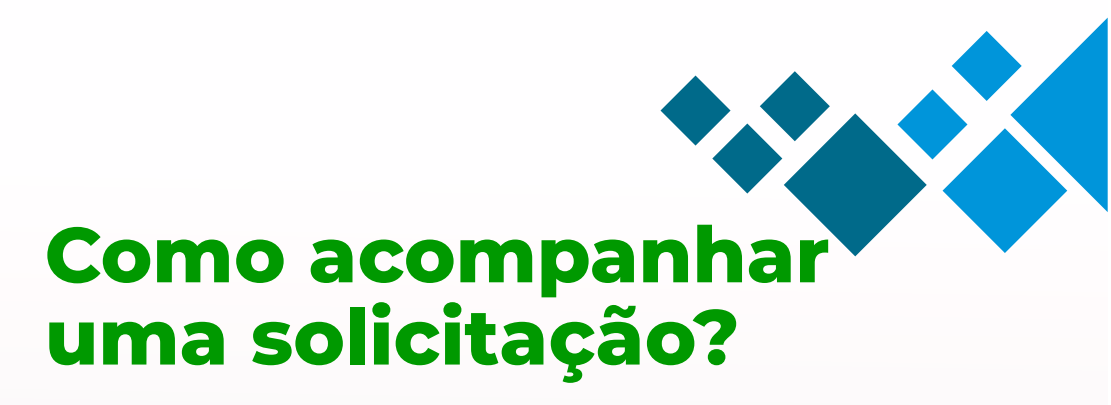

#### 2. Navegar até a página de Viagens:

- Administração -> Diárias e Passagens

->Viagem.

| Início > Vi | lagens  |                        |                   |          |                |               |               |                        |                    |       |
|-------------|---------|------------------------|-------------------|----------|----------------|---------------|---------------|------------------------|--------------------|-------|
| Viag        | ens     |                        |                   |          |                |               |               |                        | Adicionar Viagem   | Ajuda |
| FILTRO      | S:      |                        |                   |          |                |               |               |                        |                    |       |
| Texto:      |         |                        | Status:           |          |                |               |               |                        |                    |       |
|             |         |                        | Q, Todos          |          | Filtrar        |               |               |                        |                    |       |
| FILTRAR     | POR DAT | A:                     |                   |          |                |               |               |                        |                    |       |
| 2020        | 2021    | 2022                   | Aguardando chefi  | a        |                |               |               |                        |                    |       |
| 1234        | 4 10    | 11 Mostrando 203 Via   | Negada pela chefi | a        |                |               |               |                        |                    |       |
|             | ID      | Servidor               | Aguardando homo   | ologação | Encaminhamento | Origem        | Destino       | Disponível há          | Status             |       |
| QB          | 236     | Debora Rodrigues Lima  | Aguardando autor  | rização  | IFPI           | teresina      | teresina      | 6 dias ago             | Aguardando chefia  |       |
| QB          | 235     | Gislene Albuquerque F  | Autorização nega  | da 🗸     | IFPI           | teresina-pi   | teresina-pi   | 6 dias ago             | Aguardando chefia  |       |
| QB          | 234     | Milena Rakel Leal Sous | а                 | DIOCE    | IFPI           | teresina-pi   | teresina - pi | 4 semanas ago          | Recebida           |       |
| QB          | 233     | Odimogenes Soares Lo   | pes               |          | IFPI           | Floriano (PI) | Floriano (PI) | 7 meses, 2 semanas ago | Aguardando cheña   |       |
| QB          | 232     | Jean Carlos Rodrigues  | de Brito          | DINE     | IFPI           | Teresina      | Teresina-PI   | 7 meses, 2 semanas ago | Aguardando cheña   |       |
| Q₿          | 231     | Odimogenes Soares Lo   | pes               |          | IFPI           | Floriano      | Floriano      | 7 meses, 3 semanas ago | Aguardando cheña   |       |
| Q 🖪         | 230     | Antonio de Padua Alve  | s Pinto           | PRODIN   | IFPI           | Teresina - Pi | Teresina - Pi | 7 meses, 2 semanas ago | Cancelada          |       |
| Q 🖪         | 229     | Antonio de Padua Alve  | s Pinto           | PRODIN   | IFPI           | Teresina - Pi | Teresina - Pi | 7 meses, 3 semanas ago | Aguardando chefia  |       |
| QB          | 228     | Paulo Henrique Gomes   | de Lima           | REI      | IFPI           | Teresina-PI   | Teresina      | 7 meses, 4 semanas ago | Aguardando homolog | ação  |

Efetivado o envio, a solicitação ficará com o status Aguardando chefia. Clicar na lupa para visualizar as informações da solicitação. Clicar na caneta sobre o papel para editar algum dado.

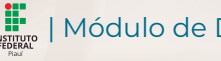

## Como acompanhar uma solicitação?

## Realizar o login no Suap. Navegar até a página de Viagens:

- Administração -> Diárias e Passagens
- ->Viagem.

3. Ver detalhes sobre a solicitação.

| Situação                         | Recebida há 4 meses ago                                                                                                    |                                                                                                    |
|----------------------------------|----------------------------------------------------------------------------------------------------|----------------------------------------------------------------------------------------------------|
| Servidor                         | Paulo Borges da Cunha Matric                                                                                                    | ala 1288003                                                                                                    |
| Cargo                            | PROFESSOR ENS BASICO TECN TECNOLOGICO (CMEBT) - 707001                                                                                                    | PF                                                                                                    |
| Telefone                         | 8631311432 E-m                                                                                                    | all                                                                                                    |
| Número Vlagem                    | 355/21 2 Editar                                                                                                    |                                                                                                    |
| Vlagem                           | Nacional Tipo de Solicitar                                                                                                    | ão Diárias e Passagens                                                                                                    |
| Motivo                           | Missão Institucional Tipo de Transpo                                                                                                    | rte Aeréo                                                                                                    |
| Trecho                           | TERESINA (PI) / VITÓRIA (ES) Sa                                                                                                    | da 12/12/2021.08:00                                                                                                    |
| Trecho                           | VITÓRIA (ES) / TERESINA (PI) Sa                                                                                                    | da 15/12/2021 20:00                                                                                                    |
|                                  | Reto                                                                                                    | no 15/12/2021 20:00                                                                                                    |
| Evento                           | 13/12/2021 08:00 até 15/12/2021 18:00 Prestação de Con                                                                                                    | tas Devolvido Acessar                                                                                                    |
| Objetivo da<br>Viagem            | Esta visita técnica será realizada por servidores do Instituto Federal do Plauí - IFPI, de áreas estratégicas como. Ensino. Entensão. Pesquis<br>conhecimento para replicação dentrio dos campi do IFPI. Primeiramente, será apresentada a equipe de servidores e a estrutura física e or<br>empreendedorismo e inovação do Instituto Federal do Estrino Santo - IFSA posterior. Os esvirores ou IFPI Fránce visitas ao entro do<br>conhecimentos necessários para promover a implantação de tais conhecimentos dentro do IFPI. Por fim, serão realizadas visitas nos labo<br>estituturar Britos; o compatizionais de de pediçuia. | a e Inovação. Essa visita, objetiva absorver<br>anizacional dos setores estratégicos de<br>ovação do IFES, com o intuito de estabelecer os<br>atórios dos campi do IFES, para conhecimento das |
| Justificativas                   | 1. Para deslocamento de ida ao local de missão, visto que a missão iniciará na manhã da segunda-feira.                                                                                                    |                                                                                                    |
| Outras<br>Informações            |                                                                                                    |                                                                                                    |
| <ul> <li>Comprovantes</li> </ul> | e Arquivos Anexados                                                                                                    |                                                                                                    |
| ٩                                | PROJETO DA VISITA TÉCNICA                                                                                                    |                                                                                                    |

Q OFÍCIO Nº 45/2021/PROEX/IFPI

Na página de visualização, é possível identificar qual o servidor responsável por dar prosseguimento ao processo.

Também é possível cancelar a solicitação caso tenha sido feita de forma equivocada.

Utilize o botão **Editar** para realizar as alterações necessárias.

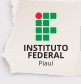

| Módulo de Diárias e Passagens | **17** 

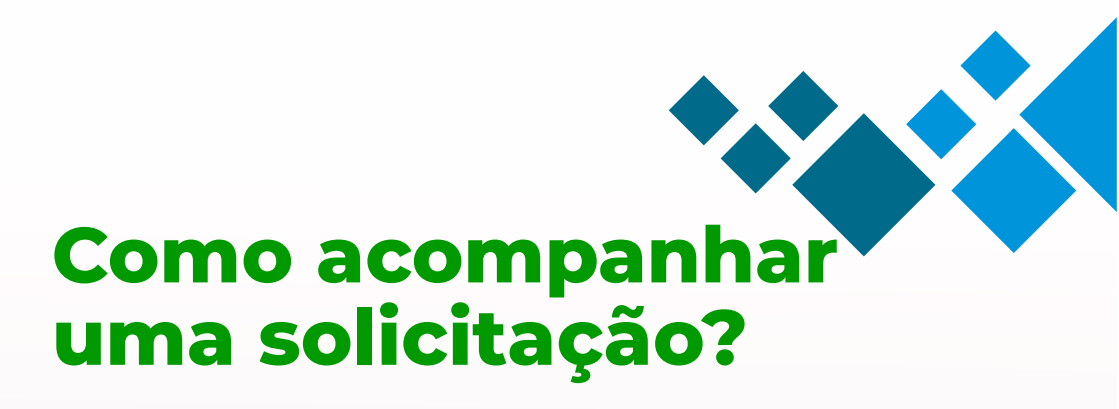

### 2. Navegar até a página de Viagens:

- Administração -> Diárias e Passagens
- ->Viagem.

3. Ver detalhes sobre a solicitação.

### Histórico de tramitação

Comprovantes e Arquivos Anexados

O Nenhum comprovante anexado

Histórico de Tramitação

| Data             | Responsável     |       | Observação | Ação       |
|------------------|-----------------|-------|------------|------------|
| 03/03/2022 11:34 | Ciro Lima Silva | Chefe |            | Autorizado |

🏦 Reportar Erro 🔒 Imprimir 🔺 Topo da Página

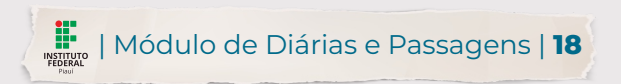

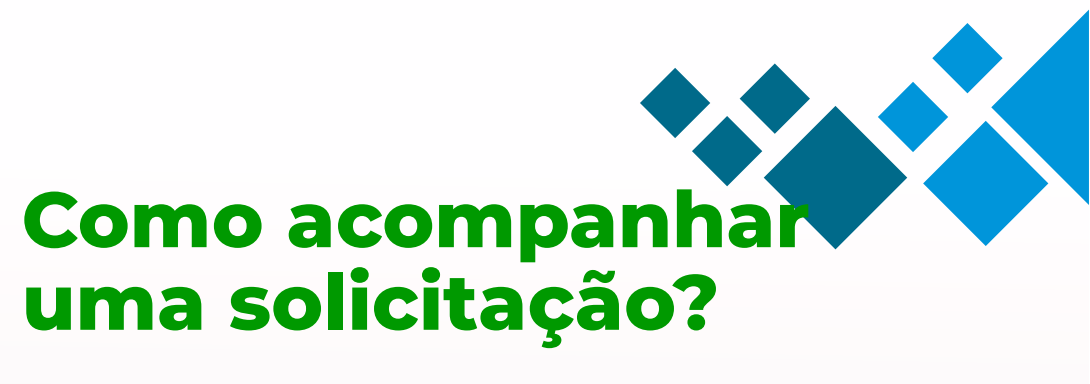

#### 2. Navegar até a página de Viagens:

- Administração -> Diárias e Passagens
- ->Viagem.
- 3. Acessar a aba Minhas Viagens.
- 4. Ver detalhes sobre a solicitação.

|                        |                                          |                     | Gerar PDF Cancelar                                                  |
|------------------------|------------------------------------------|---------------------|---------------------------------------------------------------------|
| > Dados da Viagem      |                                          |                     |                                                                     |
|                        |                                          | Você deve cadar     | itrar esta viagem no sistema SCDP para dar prosseguimento a viagem. |
| Situação               | Recebida há 18 hours ago                 |                     |                                                                     |
| Servidor               | G                                        | Matrícula           | 10.                                                                 |
| Cargo                  | Al                                       | CPF                 | 0                                                                   |
| Telefone               | (86)                                     | E-mail              | gi                                                                  |
| Viagem                 | Nacional                                 | Tipo de Solicitação | Diárias                                                             |
| Motivo                 | Apresentação de Trabalhos                |                     |                                                                     |
| Trecho [1]             | Teresina/PI / Corrente/PI                | Período             | 28/03/2022 até 31/03/2022                                           |
| Missão no Trecho [1]?  | Não                                      |                     |                                                                     |
| Tipo de Transporte     | Veículo Oficial                          |                     |                                                                     |
| Trecho [2]             | Corrente/PI / Teresina/PI                | Período             | 31/03/2022 até 01/04/2022                                           |
| Missão no Trecho [2] ? | Sim                                      | Data/Hora da Missão | 01/04/2022 08:00                                                    |
| Tipo de Transporte     | Veículo Oficial                          |                     |                                                                     |
| Prestação de Contas    | Aguardando chefia Acessar                |                     |                                                                     |
| Objetivo da Vlagem     | u la la la la la la la la la la la la la |                     |                                                                     |
| Justificativas         | 1.                                       |                     |                                                                     |
| Outras Informações     |                                          |                     |                                                                     |

Após aprovação da solicitação pela chefia imediata, o solicitante deverá gerar o PDF com as informações da viagem e dar prosseguimento ao cadastro da viagem no sistema SCDP.

Ao mesmo tempo já estará disponível ao solicitante a opção para preenchimento da prestação de contas desta viagem.

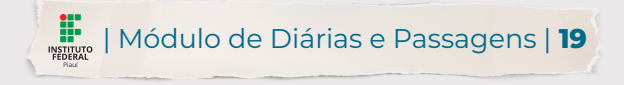

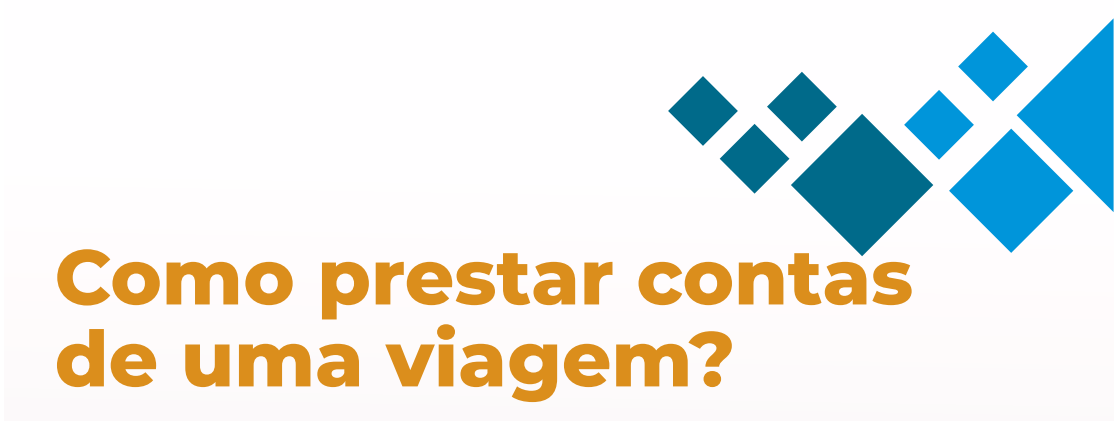

| suap 💿                        |   | Início | > Relatórios de V           | fiagens > Relatórios de Viagens                  |                |                             |                  |                  |                        |                  |
|-------------------------------|---|--------|-----------------------------|--------------------------------------------------|----------------|-----------------------------|------------------|------------------|------------------------|------------------|
| Debora Rodrigues              |   | Re     | latórios                    | de Viagens                                       |                |                             |                  |                  |                        | 😡 Ajuda          |
| _                             |   | -      | LTROS:                      |                                                  |                |                             |                  |                  |                        |                  |
| Q. Buscar Item de Menu        |   | Te     | xto:                        | Status:<br>Q, Todos                              | Filtrar        |                             |                  |                  |                        |                  |
| # INÍCIO                      |   |        |                             |                                                  |                |                             |                  |                  |                        |                  |
| DOCUMENTOS/PROCESSOS          |   | FIL:   | TRAR POR DATA:<br>20 2021 2 | 022                                              |                |                             |                  |                  |                        |                  |
| £⊐ ENSINO                     |   |        |                             |                                                  |                |                             |                  |                  |                        |                  |
| PESQUISA                      |   | 1 2    | 3 4 5 6 7                   | 8 Mostrando 144 Relatórios de Viagens Mostrar tu | do             |                             |                  |                  |                        |                  |
| EXTENSÃO                      |   |        | Viagem id                   | Servidor                                         | Encaminhamento | Percurso                    | Saida            | Chegada          | Disponível há          | Status           |
| GESTÃO DE PESSOAS             |   | Q      | 234                         | Milena Rakel Leal Sousa (1718597)                | IFPI           | teresina-pi - teresina - pi | 30/03/2022 00:00 | 06/04/2022 00:00 | 4 semanas ago          | Recebido         |
| 🕾 ADMINISTRAÇÃO               | < | Q      | 188                         | Maiza Santos de Oliveira (1154162)               | IFPI           | Teresina - Teresina         | 20/07/2021 08:00 | 21/07/2021 08:00 | 7 meses, 3 semanas ago | Aguardando cheña |
| Cadastros >                   |   | Q      | 195                         | Rafael Lima Parente (2325308)                    | IFPI           | Teresina - Teresina         | 20/07/2021 08:00 | 21/07/2021 10:00 | 7 meses, 2 semanas ago | Aguardando cheña |
| Reservas de Salas >           |   |        |                             |                                                  | 1001           |                             |                  |                  |                        |                  |
| Almoxarifado >                |   | ų      | 215                         | Ronaldo Campelo da Costa (1423/02)               | IFPI           | Picos - Picos               | •                |                  | 7 meses, 3 semanas ago | Não preenchido   |
| Patrimônio >                  |   | Q      | 198                         | Rafael Lima Parente (2325308)                    | IFPI           | Teresina - Teresina         | 09/08/2021 08:00 | 10/08/2021 08:00 | 7 meses, 2 semanas ago | Aguardando cheña |
| Frota                         |   | Q      | 191                         | Maiza Santos de Oliveira (1154162)               | IFPI           | Teresina - Teresina         | 09/08/2021 08:00 | 10/08/2021 08:00 | 7 meses, 3 semanas ago | Aguardando cheña |
| Contratos >                   |   | Q      | 192                         | Maiza Santos de Oliveira (1154162)               | IEPI           | Teresina - Teresina         |                  |                  | 7 meses, 3 semanas ago | Não preenchido   |
| Materiais >                   |   | 0      | 100                         | Pafaal Lina Darante (2225209)                    | IEDI           | Teresina - Teresina         |                  |                  | 7 marat 9 remands am   | Não presochido   |
| Compras >                     |   | ~      | 177                         | runaer unne Parenne (2023000)                    |                | reception - reception       |                  |                  | 7 meses, 5 semanas ago | ree proceedings  |
| Diárias e Passagens V         |   | ٩      | 193                         | Maiza Santos de Oliveira (1154162)               | IFPI           | Teresina - Teresina         |                  |                  | 7 meses, 3 semanas ago | Não preenchido   |
| Prestar Contas                |   | Q      | 200                         | Rafael Lima Parente (2325308)                    | IFPI           | Teresina - Teresina         | -                | -                | 7 meses, 3 semanas ago | Não preenchido   |
| Autorizadores Organizacionais |   | Q      | 194                         | Maiza Santos de Oliveira (1154162)               | IFPI           | Teresina - Teresina         | -                | -                | 7 meses, 3 semanas ago | Não preenchido   |
| Chefes Organizacionais        |   | Q      | 201                         | Rafael Lima Parente (2325308)                    | IFPI           | Teresina - Teresina         |                  |                  | 7 meses, 3 semanas ago | Não preenchido   |

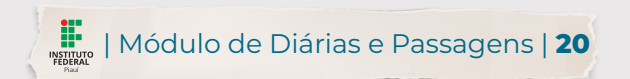

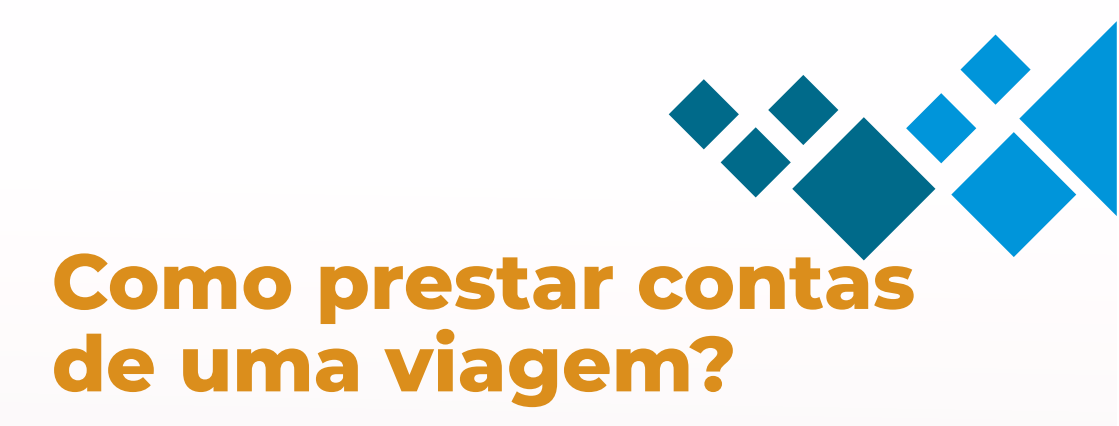

| suap 💿                | Inici    | o + Relatórios de Via | gera - Relatórios de Viagena             |                |                               |       |         |                         |                       |
|-----------------------|----------|-----------------------|------------------------------------------|----------------|-------------------------------|-------|---------|-------------------------|-----------------------|
| Milena Sousa          | Re       | elatórios d           | le Viagens                               |                |                               |       |         |                         | Ajud                  |
|                       | 1        | lexto:                | Statue<br>Q. Não preenchido ×            | Filtrar        |                               |       |         |                         |                       |
|                       |          |                       |                                          |                |                               |       |         |                         |                       |
| DOCUMENTOS/PROCESSOS  |          | UTRAR FOR DATA        |                                          |                |                               |       |         |                         |                       |
| I ENSINO              |          |                       |                                          |                |                               |       |         |                         |                       |
| PESQUISA              | Mos      | strando 13 Relatório  | is de Viagens                            |                |                               |       |         |                         |                       |
| EXTENSÃO              |          | Vlagem Id             | Servidor                                 | Encaminhamento | Percurso                      | Saida | Chegada | Disponível há           | Status                |
| GESTÃO DE PESSOAS     | <b>a</b> | 238                   | Milena Rakel Leal Sousa (1718597)        | IFPI           | Teresina - PI - Teresina - PI |       |         | a minute ago            | Não preenchido        |
|                       | q        | 215                   | Ronaldo Campelo da Costa (1423702)       | IFPI           | Picos - Picos                 |       |         | 7 meses, 3 semanas ago  | Não preenchido        |
| Cadastros >           |          | 103                   | Males Saster de Olissies (1164142)       | IERI           | Tarestina, Tarestina          |       |         | 7                       | Nile presentities     |
| Reservas de Salas >   | < 4      | 192                   | maga santos de Onvera (115+162)          | 1491           | reresina - reresina           |       |         | 7 meses, 3 semanas ago  | reac preenchapo       |
| Almosarifado >        | ٩        | 199                   | Rafael Lima Parente (2325308)            | IFPI           | Teresina - Teresina           |       |         | 7 meses, 3 semanas ago  | Não preenchido        |
| Patrimônio >          | Q        | 193                   | Maiza Santos de Oliveira (1154162)       | IFPI           | Teresina - Teresina           |       |         | 7 meses. 3 semanas ago  | Não preenchido        |
| Frota >               | Q        | 200                   | Rafael Lima Parente (2325308)            | IFPI           | Teresina - Teresina           |       |         | 7 meses, 3 semanas ago  | Não preenchido        |
| Contratos >           |          | 104                   | Mains Santos da Olivaira (1152162)       | ICPI           | Terretina - Terretina         |       |         | 7 meret 3 remanie am    | Néo supportinito      |
| Materiais >           |          | 11-5                  |                                          |                | Hereine, History              |       |         | 1 meses, a semanas ago  | THE PERMIT            |
| Compras >             | ٩        | 201                   | Rafael Lima Parente (2325308)            | IFPI           | Teresina - Teresina           |       | ÷.      | 7 meses. 3 semanas ago  | Não preenchido        |
|                       | ٩        | 204                   | Cassandra de Sousa Cunha (1891529)       | IFPI           | Teresina - Teresina           |       |         | 8 meses ago             | Não preenchido        |
|                       | Q        | 209                   | Eliane Maria Ferreira da Silva (1827037) | IFPI           | Teresina - Teresina           |       |         | 8 meses ago             | Não preenchido        |
|                       |          | 174                   | Courses of Course (1990) 1990            | 1570           |                               |       |         |                         | 1 Million and Million |
|                       | q        | 1/-                   | Cassanora de Sousa Cunha (189/1529)      | 1691           | teresisa - teresisa           |       |         | o meses ago             | nao preenchido        |
|                       | ٩        | 142                   | Eliane Maria Ferreira da Silva (1827037) | IFPI           | Teresina - Toresina           |       |         | 10 meses, 3 semanas ago | Não preenchido        |
| Boletins de Serviço > | Q        | 146                   | Roberto Arruda Lima Soares (1286031)     | IFPI           | Teresina - TERESINA           |       |         | 10 meses, 3 semanas ago | Não preenchido        |
| TEC DA INFORMAÇÃO     |          |                       |                                          |                |                               |       |         |                         |                       |

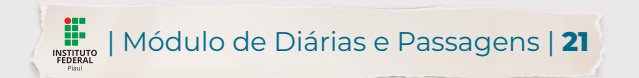

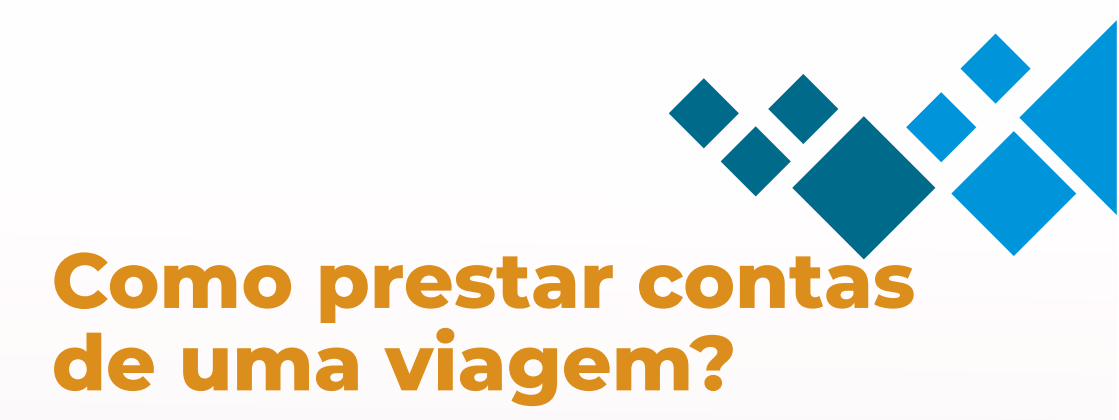

| uap               | ۲          | Inicio | Relatórios de Viay | eris + Relatórios de Viagens                   |                |                               |       |         |                           |                                       |
|-------------------|------------|--------|--------------------|------------------------------------------------|----------------|-------------------------------|-------|---------|---------------------------|---------------------------------------|
| Milena Sousa      |            | Rel    | atórios d          | e Viagens                                      |                |                               |       |         |                           | O A                                   |
|                   |            | 516    | TROS               |                                                |                |                               |       |         |                           |                                       |
|                   |            | Ter    | 80:                | Q, Não preenchido ×                            | Filtrar        |                               |       |         |                           |                                       |
| INÍCIO            |            |        |                    |                                                |                |                               |       |         |                           |                                       |
| DOCUMENTOS/PROCES | sos        | P.C.   | RAR FOR DATA       |                                                |                |                               |       |         |                           |                                       |
| ENSINO            |            |        |                    |                                                |                |                               |       |         |                           |                                       |
| PESQUISA          |            | Mostr  | ando 13 Relatório  | s de Viagens                                   |                |                               |       |         |                           |                                       |
| EXTENSÃO          |            |        | Viagemid           | Servidor                                       | Encaminhamento | Percurso                      | Salda | Chegada | Disponivel há             | Status                                |
| GESTÃO DE PESSOAS |            | A      | 238                | Milena Rakel Leal Sousa (1718597)              | IFPI           | Teresina - PI - Teresina - PI |       |         | a minute ago              | Não preenchido                        |
|                   | - I'       | Q      | 215                | Ronaldo Campelo da Costa (1423702)             | IFPI           | Picos - Picos                 |       |         | 7 meses, 3 semanas ago    | Não preenchido                        |
| Cadastros         | >          | Q      | 192                | Maiza Santos de Oliveira (1154162)             | IFPI           | Teresina - Teresina           |       |         | 7 meses, 3 semanas ago    | Não preeschido                        |
| Reservas de Salas | <u>, s</u> | 0      | 100                | Refacil I and Recents (1335/308)               | 1774           | Terration Terration           |       |         | 7                         | Mile sussessing                       |
| Almoxarifado      | •          | a      | 199                | Kansel Lama Parente (2325-308)                 | D-F1           | teresina - teresina           |       |         | 7 meses, 3 semanas ago    | Não preenchido                        |
| Patrimônio        | •          | Q      | 193                | Maiza Santos de Oliveira (1154162)             | IFPI           | Teresina - Teresina           |       |         | 7 meses, 3 semanas ago    | Não preenchido                        |
| Frota             | •          | Q      | 200                | Rafael Lima Parente (2325308)                  | IFPI           | Teresina - Teresina           |       |         | 7 meses, 3 semanas ago    | Não preeschido                        |
| Contratos         | -          | Q      | 194                | Maiza Santos de Oliveira (1154162)             | IFPI           | Teresina - Teresina           |       |         | 7 meses, 3 semanas ago    | Não preenchido                        |
| Compras           |            | Q      | 201                | Rafael Lima Parente (2325308)                  | IFPI           | Teresina - Teresina           |       |         | 7 meses, 3 semanas ago    | Não preenchido                        |
|                   |            | a      | 204                | Cassandra de Sousa Cunha (1891529)             | IEPI           | Teresina - Teresina           |       |         | 8 meses ago               | Não preeschido                        |
|                   |            |        |                    |                                                |                |                               |       |         |                           |                                       |
|                   |            | q      | 209                | Ellane Maria Ferreira da Silva (1827037)       | IFPI           | Teresina - Teresina           |       |         | 8 meses ago               | Não preenchido                        |
|                   | #15        | Q      | 174                | Cassandra de Sousa Cunha (1891529)             | IFPI           | Teresina - Teresina           |       |         | 8 meses ago               | Não preenchido                        |
|                   |            |        |                    | Elizare Marcia Formation de Citi-es (1973/047) | 1001           | Teresina - Teresina           |       |         | 10 meses 3 semanas am     | Não or examinado                      |
|                   |            | Q      | 142                | Estante Maria Perreira da Silva (1627037)      |                |                               |       |         | TO COLORA D MEDIA DI MEDI | · · · · · · · · · · · · · · · · · · · |

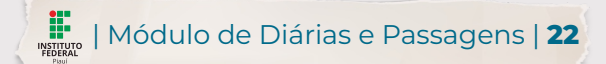

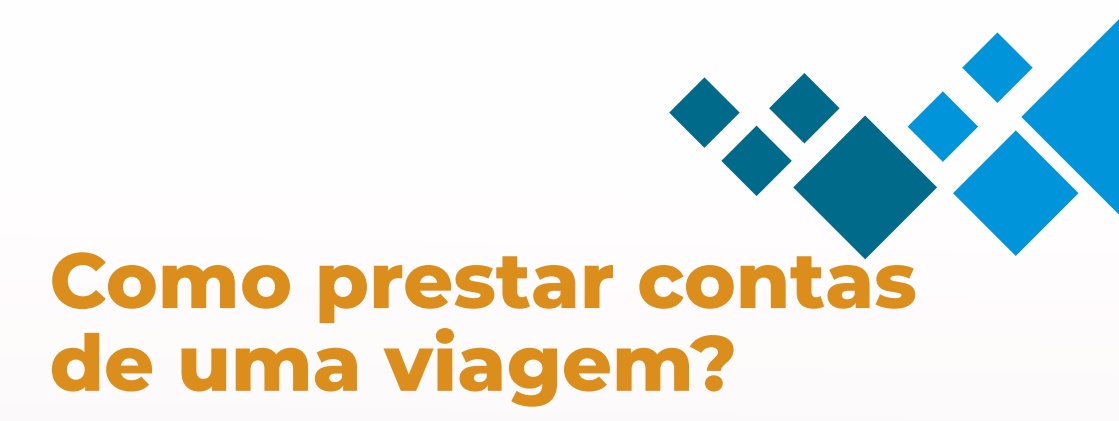

| Inicio - Relatórios de Viagens -<br>Relatório de Mi | Reading de Vages - Reading de Miles Rael Les Boas (171897)<br>Ilena Rakel Leal Sousa (1718597) | Ediar                                                                |
|-----------------------------------------------------|------------------------------------------------------------------------------------------------|----------------------------------------------------------------------|
| ✓ Dados da Viagem                                   |                                                                                                |                                                                      |
| Situação                                            | Não preenchido há 3 minutes ago                                                                |                                                                      |
| Servidor                                            | Miena Rakel Leal Sousa Matricula                                                               | 1718597                                                              |
| Tipo de Solicitação                                 | Diárias e Passagens Motivo                                                                     | Missão Institucional                                                 |
| Percurso                                            | Teresina - PI - Brasilia - DF Brasilia - DF - Teresina - PI Trechos da Viagem                  | 1. Teresina - PI - Brasilia - DF<br>2. Brasilia - DF - Teresina - PI |
| Saida                                               | Chegada                                                                                        |                                                                      |
| Número da Vlagem                                    | - Solicitação                                                                                  | Acessar                                                              |
| Objetivo                                            | Participação de Reunião Ordinária do CONIF                                                     |                                                                      |
| Observações                                         |                                                                                                |                                                                      |
| ✓ Atividades Realizad                               | 25                                                                                             |                                                                      |
| 0 Atenção: As atividade                             | s não foram cadastradas.                                                                       |                                                                      |
| Reembolsos Solicita                                 | dos                                                                                            |                                                                      |
| Nenhum reembolso so                                 | licitado.                                                                                      |                                                                      |
| <ul> <li>Comprovantes Anes</li> </ul>               | kados                                                                                          |                                                                      |
|                                                     |                                                                                                |                                                                      |

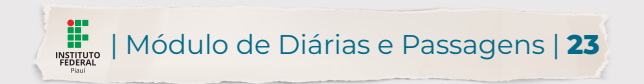

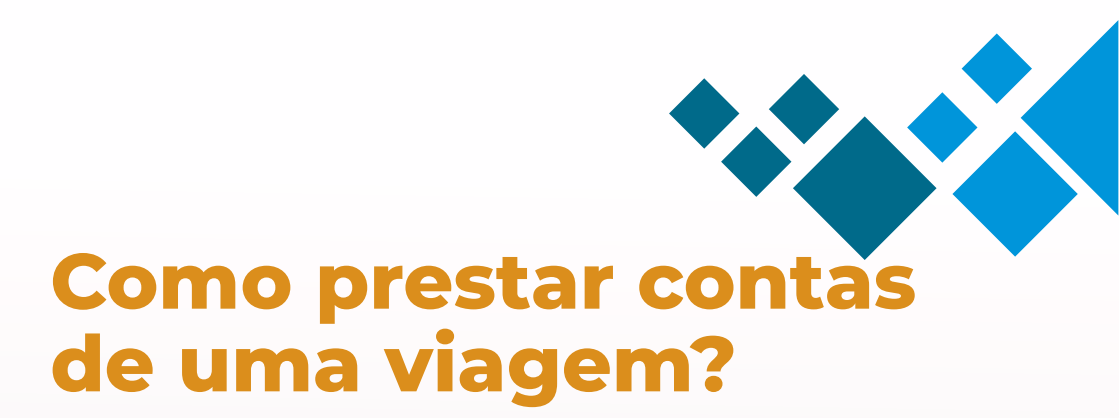

| ar Relatori                                     | o da Solicitação de Diárias e Passagens:                                                                         | Aluci |
|-------------------------------------------------|----------------------------------------------------------------------------------------------------|-------|
| Viagem: *                                       | Solicitação de Diárias e Passagare                                                                               | 1     |
| nações do Afasta                                | nento                                                                                                    |       |
| Saida: *                                        | 03/04/2022                                                                                                    |       |
| Chegada: *                                      | 06/04/2022                                                                                                    |       |
| Observações.                                    |                                                                                                    |       |
| usticativa de atraso:                           |                                                                                                    |       |
| lades da Viagem<br>ade da Viagem: #1<br>Data: * | Informar a atividade de todos os dias que compõem a viagem.<br>Na ausência de um dia, o sistema irá acusar erro. |       |
|                                                 |                                                                                                    |       |

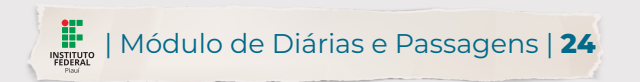

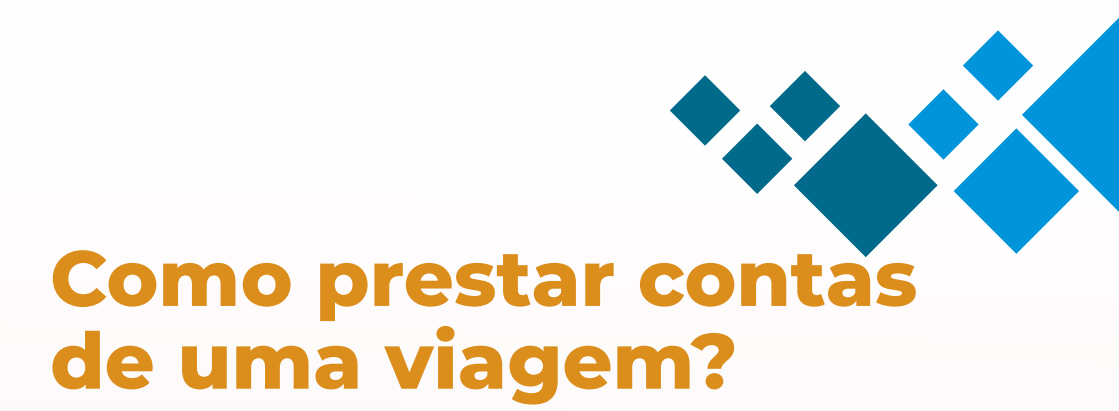

#### Atividades da Viagem

| Atividade da Viagem: #1 |                 |                      |        |
|-------------------------|-----------------|----------------------|--------|
| Data:*                  | 03/11/2015      | 09:00                |        |
| Descrição: *            | Viagem até o l  | cal do evento.       |        |
| Atividade da Viagem: #2 |                 |                      | Remove |
| Data:*                  | 04/11/2015      | 09:00                |        |
| Descrição: *            | Atividade do pr | meiro dia de evento. |        |
| Atividade da Viagem: #3 |                 |                      | Remove |
| Data: *                 | 05/11/2015      | 08:00                |        |
| Descrição: *            | Atividades do i | timo dia de evento.  |        |
| A JULT                  | 4-37            |                      |        |

Módulo de Diárias e Passagens | 25

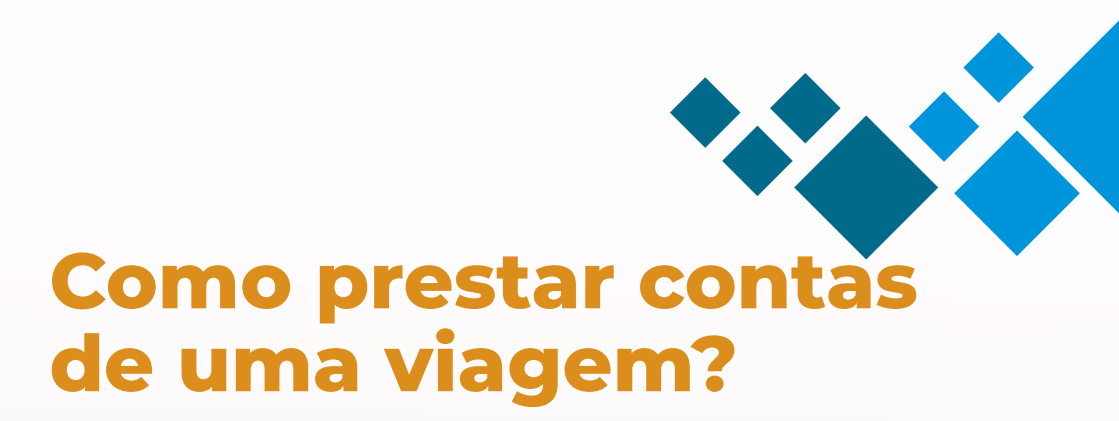

| Data:*                                           | 06/03/2022                                                                                               |
|--------------------------------------------------|----------------------------------------------------------------------------------------------------|
| Descrição: *                                     | Deslocamento de Retorno para Teresina                                                                    |
| Adicionar outro(a) Atividade d                   | a Viagem                                                                                                 |
| Reembolso<br>Reembolso: #1                       |                                                                                                    |
| Valor: *                                         |                                                                                                    |
| Descrição: *                                     |                                                                                                    |
| Comprovante: *                                   | Escolher arquivo Nenhum arquivo escolhido                                                                |
| Adicionar outro(a) Reembolso                     | Seu a reciero aufonivo cour reunanzo rave a dina eda no niño, bor cor cor con cour nub l'hu& 188 on buê. |
| Comprovantes da Viage<br>Comprovantes da Viagem: | em<br>#1                                                                                                 |
| Descrição: *                                     |                                                                                                    |
| Comprovante: *                                   | Escolher arquivo ) Nenhum arquivo escolhido                                                              |
| Adic outro(a) Comprovar                          | tes da Viagem                                                                                            |
| Salvar Salvar e conti                            | nuar estando                                                                                             |

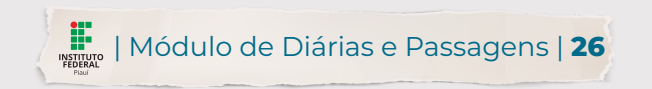

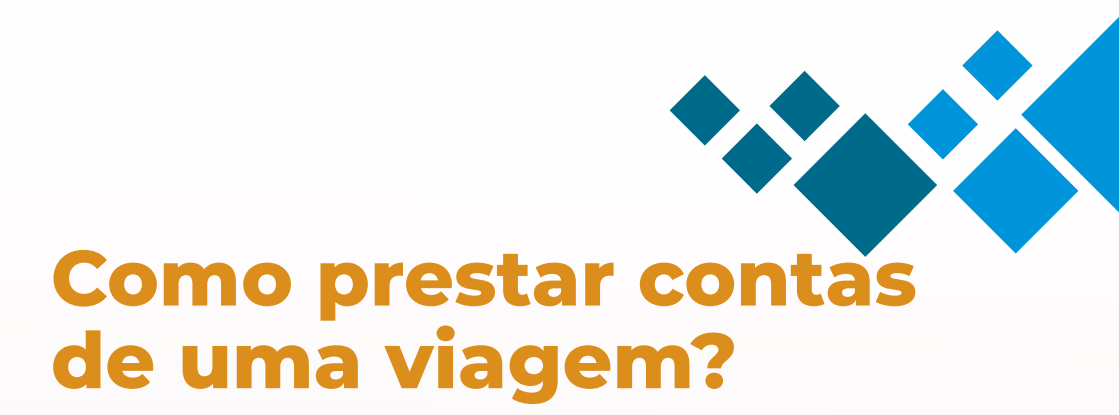

#### Comprovantes da Viagem

| Comprovantes da Viagem      | n: #1                                      |                                                                                               |             |
|-----------------------------|--------------------------------------------|-----------------------------------------------------------------------------------------------|-------------|
| Descrição: *                | Lista de presença                          |                                                                                               |             |
| Comprovante: *              | Selecionar arquivo                         | EstruturaTreinamentoSua                                                                       | וק          |
| Comprovantes da Viagem      | n: #2                                      | ramanno maximo znob e que seja uo ripo, pui, ori, uoc, uoc, uoci, oui, omp, jiveo, jipo ou pr | Remover     |
| Descrição: *                | Bilhetes de passagem                       |                                                                                               |             |
| Comprovante: *              | Selecionar arquivo                         | manual_fita_espelho_serv                                                                      |             |
| Adicionar outro(a) Comprova | Será aceito arquivo com<br>antes da Viagem | tamanho máximo 2MB e que seja do tipo: pdf, txt, doc, dot, docx, odt, bmp, jpeg, jpg ou pr    | ig.         |
| Salvar Salvar e contin      | uar editando                               | Imprimir                                                                                      | Topo da pág |
| 4                           |                                            |                                                                                               |             |
| •                           |                                            | dulo de Diárias e Passagens   <b>27</b>                                                       |             |

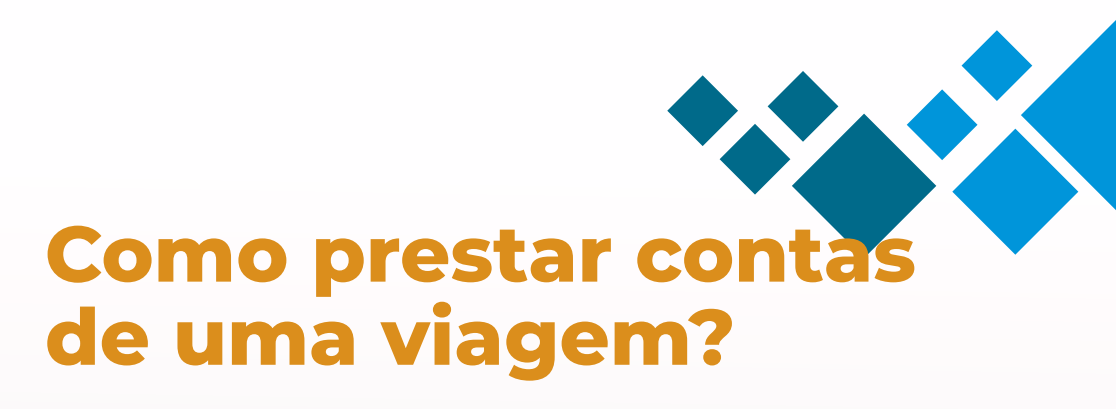

Relatório de Milena Rakel Leal Sousa (1718597)

| 👻 Dados da Viagem        |                                                                                                    |                     |                                                                      |
|--------------------------|----------------------------------------------------------------------------------------------------|---------------------|----------------------------------------------------------------------|
| Situação                 | Aguardando cheña há a second ago.                                                                                                    | Quem pode autorizar | Ciro Lima                                                            |
| Servidor                 | Milena Rakel Leal Sousa                                                                                                    | Matrícula           | 1718597                                                              |
| Tipo de Solicitação      | Diárias e Passagens                                                                                                    | Motivo              | Missão Institucional                                                 |
| Percurso                 | Teresina - PI - Brasilia - DF Brasilia - DF - Teresina - PI                                                                          | Trechos da Viagem   | 1. Teresina - PI - Brasilia - DF<br>2. Brasilia - DF - Teresina - PI |
| Seida                    | 03/04/2222                                                                                                    | Chegada             | 06/04/2222                                                           |
| Número da Vlagem         |                                                                                                    | Solicitação         | Acessar                                                              |
| Objetivo                 | Participação de Reunião Ordinária do CONIF                                                                                           |                     |                                                                      |
| Observações              |                                                                                                    |                     |                                                                      |
| Justificativas de atraso | Justificativa pelo atraso no relatório de entrega, caso a prestação de contas seja feita após 05 dias corridos do término da missão. |                     |                                                                      |

Atividades Realizadas

| Data/Hora  | Descrição                             |
|------------|---------------------------------------|
| 06/04/2222 | Deslocamento de Retorno para Teresina |
| 05/04/2222 | Reuniao CONIF                         |
| 04/04/2222 | Reunito CONIF                         |
| 03/04/2222 | Desiocamento para Brasilia.           |

Reembolsos Solicitados

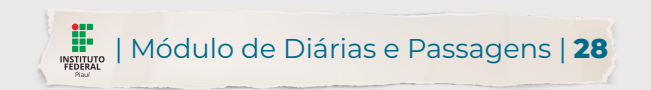

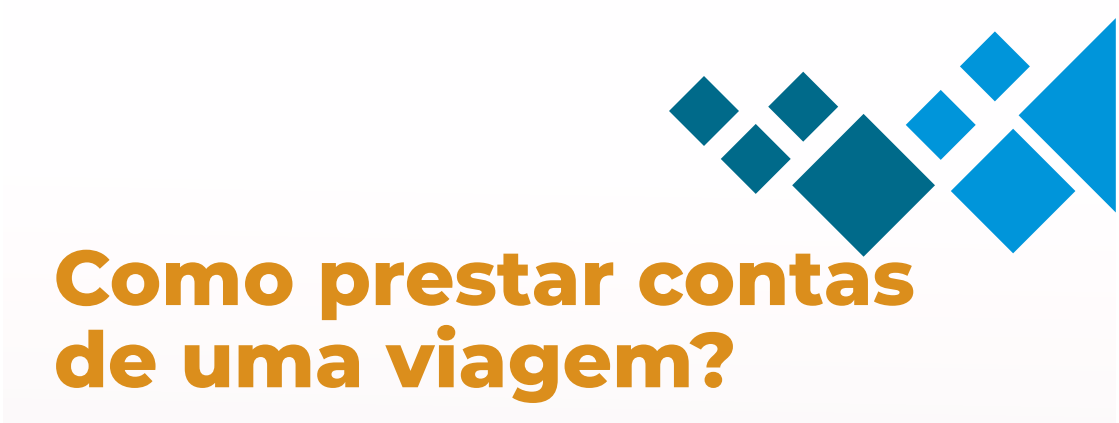

| FIL | ROS:                                   |                                                                                                    |                              |                                                                                                    |                                                                    |                                                                                   |                                                                                                    |                                                                                |
|-----|----------------------------------------|----------------------------------------------------------------------------------------------------|------------------------------|----------------------------------------------------------------------------------------------------|--------------------------------------------------------------------|-----------------------------------------------------------------------------------|----------------------------------------------------------------------------------------------------|--------------------------------------------------------------------------------|
| Tes | to:                                    | Status:                                                                                                    |                              |                                                                                                    |                                                                    |                                                                                   |                                                                                                    |                                                                                |
|     |                                        | Q, Todos                                                                                                    | Filtrar                      |                                                                                                    |                                                                    |                                                                                   |                                                                                                    |                                                                                |
|     |                                        |                                                                                                    |                              |                                                                                                    |                                                                    |                                                                                   |                                                                                                    |                                                                                |
| 02  | AR POR DATA:                           | 2022                                                                                                    |                              |                                                                                                    |                                                                    |                                                                                   |                                                                                                    |                                                                                |
| 14  | 0 2021 4                               | 022                                                                                                    |                              |                                                                                                    |                                                                    |                                                                                   |                                                                                                    |                                                                                |
|     |                                        |                                                                                                    |                              |                                                                                                    |                                                                    |                                                                                   |                                                                                                    |                                                                                |
| 2   | 34567                                  | 8 Mostrando 145 Relatórios de Viagens Mos                                                                                                    | trartudo                     |                                                                                                    |                                                                    |                                                                                   |                                                                                                    |                                                                                |
|     | Viagem id                              | Servidor                                                                                                    | Encaminhamento               | Percurso                                                                                                    | Saída                                                              | Chegada                                                                           | Disponível há                                                                                                    | Status                                                                         |
|     |                                        | Milena Pakel Leal Source (1718597)                                                                                                    | IEDI                         | Teresina - PI - Teresina - PI                                                                                       | 03/04/2022 00:00                                                   | 05/04/2022 00:00                                                                  | 22 minutes am                                                                                                    | Pacabida                                                                       |
|     | 238                                    | Printeria (Valker Dear 2003a (17 10277)                                                                                                    |                              | recently in recently in                                                                                             |                                                                    |                                                                                   | an minores ago                                                                                                    | Receivo                                                                        |
|     | 238                                    | Milena Rakel Leal Sousa (1718597)                                                                                                    | IFPI                         | teresina-pi - teresina - pi                                                                                         | 30/03/2022 00:00                                                   | 06/04/2022 00:00                                                                  | 4 semanas ago                                                                                                    | Recebido                                                                       |
|     | 238<br>234<br>188                      | Milena Rakel Leal Sousa (1718597)<br>Maiza Santos de Oliveira (1154162)                                                                                                    | IFPI                         | teresina-pi - teresina - pi<br>Teresina - Teresina                                                                  | 30/03/2022 00:00<br>20/07/2021 08:00                               | 06/04/2022 00:00<br>21/07/2021 08:00                                              | 4 semanas ago<br>7 meses, 3 semana                                                                                    | Recebido<br>Aguardando chefi                                                   |
|     | 238<br>234<br>188<br>195               | Milena Rakel Leal Sousa (17 12577)<br>Milena Rakel Leal Sousa (17 18597)<br>Maiza Santos de Oliveira (1154162)<br>Rafael Lima Parente (2325308)                                                                     | IFPI<br>IFPI<br>IFPI         | teresina-pi - teresina - pi<br>Teresina - Teresina<br>Teresina - Teresina                                           | 30/03/2022 00:00<br>20/07/2021 08:00<br>20/07/2021 08:00           | 06/04/2022 00:00<br>21/07/2021 08:00<br>21/07/2021 10:00                          | 4 semanas ago<br>7 meses, 3 semana<br>7 meses, 2 semanas ago                                                          | Recebido<br>Aguardando cheñ<br>Aguardando cheñ                                 |
|     | 238<br>234<br>188<br>195<br>215        | Milena Rakei Leal Sousa (17.18597)<br>Milena Rakei Leal Sousa (17.18597)<br>Maiza Santos de Oliveira (11.54162)<br>Rafael Urna Parente (2225308)<br>Ronaldo Campelo da Costa (1423702)                              | IFPI<br>IFPI<br>IFPI         | teresina - pi - teresina - pi<br>Teresina - Teresina<br>Teresina - Teresina<br>Picos - Picos                        | 30/03/2022 00:00<br>20/07/2021 08:00<br>20/07/2021 08:00           | 06/04/2022 00:00<br>21/07/2021 08:00<br>21/07/2021 10:00                          | 4 semanas ago<br>7 meses, 3 semana<br>7 meses, 2 semanas ago<br>7 meses, 2 semanas ago                                | Recebido<br>Recebido<br>Aguardando cheñ<br>Aguardando cheñ<br>Não preenchido   |
|     | 238<br>234<br>188<br>195<br>215<br>198 | Millena Rake Leal Souss (1718597)<br>Milena Rake Leal Souss (1718597)<br>Maiza Santos de Oliveira (1154162)<br>Rafael Lima Parente (2325308)<br>Ronaldo Campelo da Costa (1423702)<br>Rafael Lima Parente (2325308) | IFPI<br>IFPI<br>IFPI<br>IFPI | teresina - pi - teresina - pi<br>Teresina - Teresina<br>Teresina - Teresina<br>Picos - Picos<br>Teresina - Teresina | 30/03/2022.00.00<br>20/07/2021.08.00<br>20/07/2021.08.00<br>-<br>- | 06/04/2022 00:00<br>21/07/2021 08:00<br>21/07/2021 10:00<br>-<br>10/08/2021 08:00 | 4 semanas ago<br>7 meses, 3 semanas ago<br>7 meses, 2 semanas ago<br>7 meses, 3 semanas ago<br>7 meses, 2 semanas ago | Recebido<br>Recebido<br>Aguardando cheñi<br>Não preenchido<br>Aguardando cheñi |

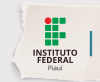

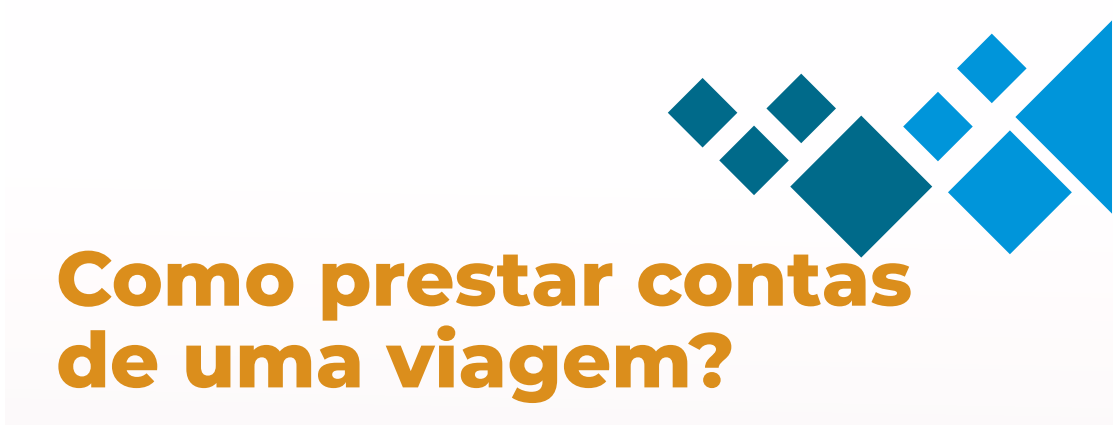

|                                                                                                    |                                                                                                    |                                                                                | Autorizar en      |
|----------------------------------------------------------------------------------------------------|----------------------------------------------------------------------------------------------------|--------------------------------------------------------------------------------|-------------------|
| Situação                                                                                                    | Amandando chefa há 5 minutes am                                                                                                    | Overnode autorizar Cirollina                                                   | Device            |
| Servidor                                                                                                    | Milena Rakel Loai Snista                                                                                                    | Matricula 1718597                                                              |                   |
| Tino de Solicitação                                                                                              | Diárias e Passagens                                                                                                    | Motive Missão Institucional                                                    |                   |
| Percurso                                                                                                    | Teresina - PI - Brasilia - DF - Teresina - PI                                                                                                    | 1. Teresina - PI - Brasilia<br>Trechos da Vlagem<br>2. Brasilia - DF - Teresin | a - DF<br>1a - PI |
| Seida                                                                                                    | 03/04/2222                                                                                                    | Chegada 06/04/2222                                                             |                   |
| Número da Vlagem                                                                                                 |                                                                                                    | Solicitação Acessar                                                            |                   |
|                                                                                                    | Participação de Reunião Ordinária do CONIE                                                                                                    |                                                                                |                   |
| Objetivo                                                                                                    |                                                                                                    |                                                                                |                   |
| Objetivo<br>Observações<br>stificativas de atraso<br>vidades Realizad                                            | <br>. Justificativa pelo atraxo no mitatório de entrega, caso a prestação de contas seja feita apóis 05 días corridos do tên                                                                                          | mno da missão.                                                                 |                   |
| Objetivo<br>Observações<br>astificativas de atraso<br>ividades Realizad                                          | Justificativa pelo atrazo no ministrino de entrega, caso a prestação de contas suja feita apóis 05 mais constinu do sen<br>das                                                                                        | mno da missão.                                                                 |                   |
| Objetivo<br>Observações<br>astificativas de atraso<br>ividades Realizad<br>ata/Hora                              |                                                                                                    | mino da missão.                                                                |                   |
| Objetive<br>Observações<br>ostificativas de atraso<br>ividades Realizad<br>ata/Hera<br>\$/04/2222                | Justificativa pelo atraxo no relatório de entrega, caso a prestação de contas seja feita após 05 dias corridos do ter<br>das     Desinção     Desinção     Desinção                                                   | mno da missio.                                                                 |                   |
| Objetivo<br>Observações<br>usutificativas de atraso<br>iividades Realizad<br>ata/Hora<br>6/04/2222<br>5/04/2222  | Justificativa pelo atraxo no relatório de entrega, ceso a prestação de contas seja feita ação 05 dias corridos do ten  das  Desenção Desenção Desenção Reunao CONIF                                                   | mno da missão.                                                                 |                   |
| Objetivo<br>Observações<br>Justificativas de atraso<br>tividades Realizad<br>hata/Hora<br>6/04/2222<br>5/04/2222 | Anathactiva pelo atraso no initativo de estrega, caso a prestação de contas seja fecta após 65 nas corridos do ser<br>das     Desençalo     Desincamento de Reformo para Teresina     Revasão CONIF     Revasão CONIF | mno da missão.                                                                 |                   |

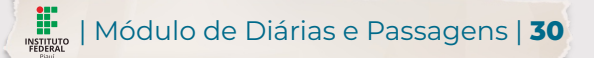

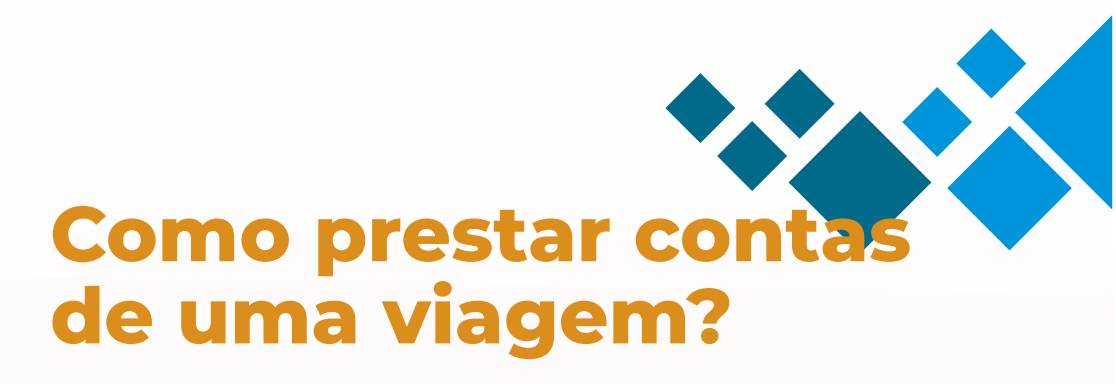

1. Navegar até a página de Viagens:
Administração -> Diárias e Passagens -> Prestar Contas.
2. Selecionar o relatório NÃO PREENCHIDO.
3. Descrever as atividades, cadastrar
reembolsos e anexar documentos comprobatórios.
4. Autorização da chefia
5. Relatório pronto para ser lançado no SCDP.

Relatório de Milena Rakel Leal Sousa (1718597)

| ~ | Dados da Viagem             |                                                                                                    |                   |                                                                      |
|---|-----------------------------|----------------------------------------------------------------------------------------------------|-------------------|----------------------------------------------------------------------|
|   | Situação                    | Recebido há 30 minutes ago                                                                                                    |                   |                                                                      |
|   | Servidor                    | Milena Rakel Leal Sousa                                                                                                    | Matrícula         | 1718597                                                              |
|   | Tipo de Solicitação         | Diárias e Passagens                                                                                                    | Motivo            | Missão Institucional                                                 |
|   | Percurso                    | Teresina - PI - Brasilia - DF Brasilia - DF - Teresina - PI                                                                          | Trechos da Viagem | 1. Teresina - PI - Brasilia - DF<br>2. Brasilia - DF - Teresina - PI |
|   | Saída                       | 03/04/2222                                                                                                    | Chegada           | 06/04/2222                                                           |
|   | Número da Viagem            |                                                                                                    | Solicitação       | Acessar                                                              |
|   | Objetivo                    | Participação de Reunião Ordinária do CONIF                                                                                           |                   |                                                                      |
|   | Observações                 |                                                                                                    |                   |                                                                      |
|   | Justificativas de<br>atraso | Justificativa pelo atraso no relatório de entrega, caso a prestação de contas seja feita após 05 dias corridos do término da missão. |                   |                                                                      |

Gerar PDF

Atividades Realizadas

| Data/Hora  | Descrição                             |
|------------|---------------------------------------|
| 06/04/2222 | Deslocamento de Retorno para Teresina |
| 05/04/2222 | Reunião CONIF                         |
| 04/04/2222 | Reunião CONIF                         |

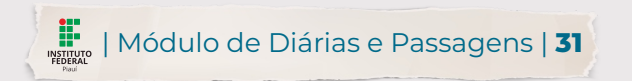

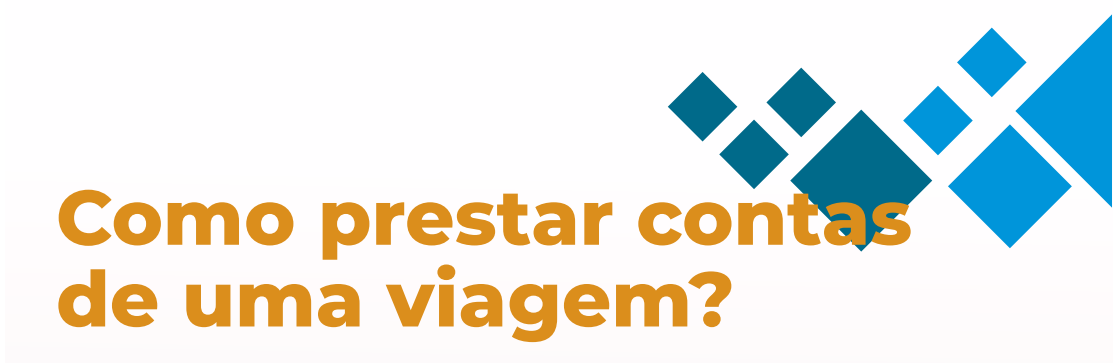

1. Navegar até a página de Viagens:
Administração -> Diárias e Passagens -> Prestar Contas.
2. Selecionar o relatório NÃO PREENCHIDO.
3. Descrever as atividades, cadastrar
reembolsos e anexar documentos comprobatórios.
4. Autorização da chefia
5. Relatório pronto para ser lançado no SCDP.

| 04/04/0000                                                            |                                                        |                           |                                |                                  |  |  |  |  |  |
|-----------------------------------------------------------------------|--------------------------------------------------------|---------------------------|--------------------------------|----------------------------------|--|--|--|--|--|
| 06/04/2222                                                            | Deslocamento de Retorno para Teresina                  |                           |                                |                                  |  |  |  |  |  |
| 05/04/2222                                                            | Reunião CONIF                                          | Reunião CONIF             |                                |                                  |  |  |  |  |  |
| 04/04/2222                                                            | Reunião CONIF                                          |                           |                                |                                  |  |  |  |  |  |
| 03/04/2222                                                            | Deslocamento para Brasilia.                            |                           |                                |                                  |  |  |  |  |  |
|                                                                       |                                                        |                           |                                |                                  |  |  |  |  |  |
|                                                                       |                                                        |                           |                                |                                  |  |  |  |  |  |
| Reembolsos Solicitad                                                  | los                                                    |                           |                                |                                  |  |  |  |  |  |
| Nenhum reembolso soli                                                 | citado                                                 |                           |                                |                                  |  |  |  |  |  |
|                                                                       |                                                        |                           |                                |                                  |  |  |  |  |  |
|                                                                       |                                                        |                           |                                |                                  |  |  |  |  |  |
|                                                                       |                                                        |                           |                                |                                  |  |  |  |  |  |
| Comprovantes Anexa                                                    | ados                                                   |                           |                                |                                  |  |  |  |  |  |
| Nenhum comprovante a                                                  | neverio                                                |                           |                                |                                  |  |  |  |  |  |
| • Remain comprovance a                                                | increase.                                              |                           |                                |                                  |  |  |  |  |  |
|                                                                       |                                                        |                           |                                |                                  |  |  |  |  |  |
|                                                                       |                                                        |                           |                                |                                  |  |  |  |  |  |
|                                                                       |                                                        |                           |                                |                                  |  |  |  |  |  |
| Histórico de Tramitaç                                                 | çao                                                    |                           |                                |                                  |  |  |  |  |  |
| Histórico de Tramitaç                                                 | GaO<br>Responsável                                     | Função                    | Observações do requerente      | Ação                             |  |  |  |  |  |
| Histórico de Tramitaç<br>Data<br>31/03/2022 15:50                     | AO<br>Responsável<br>Ciro Lima Silva                   | Função<br>Chefe           | Observações do requerente      | Ação<br>Autorizado               |  |  |  |  |  |
| Histórico de Tramitaç<br>Data<br>31/03/2022 15:50<br>31/03/2022 15:44 | GO Responsável Ciro Lima Silva Milena Rakel Leal Sousa | Função<br>Chefe<br>Pessoa | Observações do requerente<br>- | Ação<br>Autorizado<br>Preenchido |  |  |  |  |  |

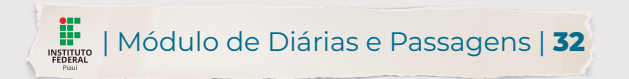

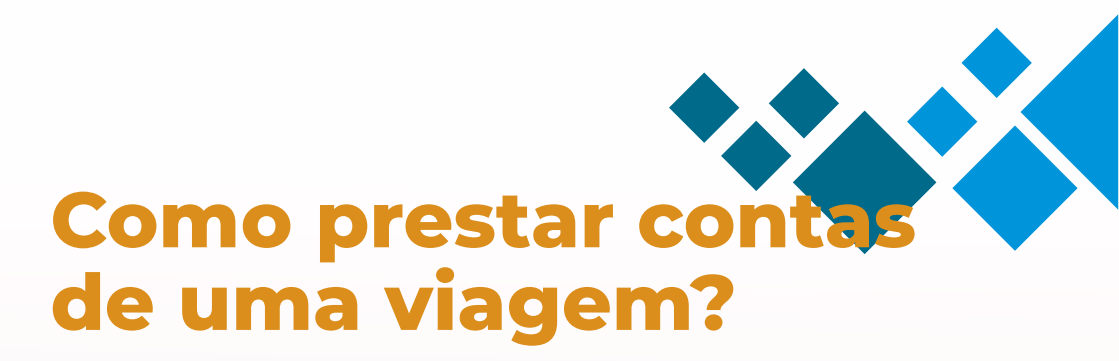

1. Navegar até a página de Viagens:
Administração -> Diárias e Passagens -> Prestar Contas.
2. Selecionar o relatório NÃO PREENCHIDO.
3. Descrever as atividades, cadastrar
reembolsos e anexar documentos comprobatórios.
4. Autorização da chefia
5. Relatório pronto para ser lançado no SCDP.

| 06/04/2222 | Deslocamento de Retorno para Teresina |
|------------|---------------------------------------|
| 05/04/2222 | Reunião CONIF                         |
| 04/04/2222 | Reunião CONIF                         |
| 03/04/2222 | Deslocamento para Brasilia.           |
|            |                                       |

#### Reembolsos Solicitados

0 Nenhum reembolso solicitado

#### Comprovantes Anexados

Nenhum comprovante anexado.

#### Histórico de Tramitação

| Data             | Responsável             | Função | Observações do requerente | Ação       |
|------------------|-------------------------|--------|---------------------------|------------|
| 31/03/2022 15:50 | Ciro Lima Silva         | Chefe  | -                         | Autorizado |
| 31/03/2022 15:44 | Milena Rakel Leal Sousa | Pessoa | £                         | Preenchido |

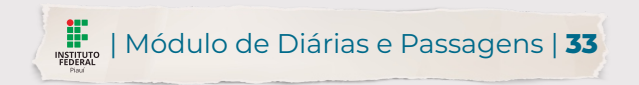

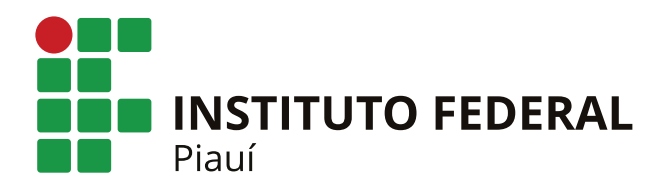

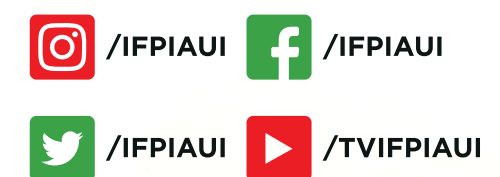